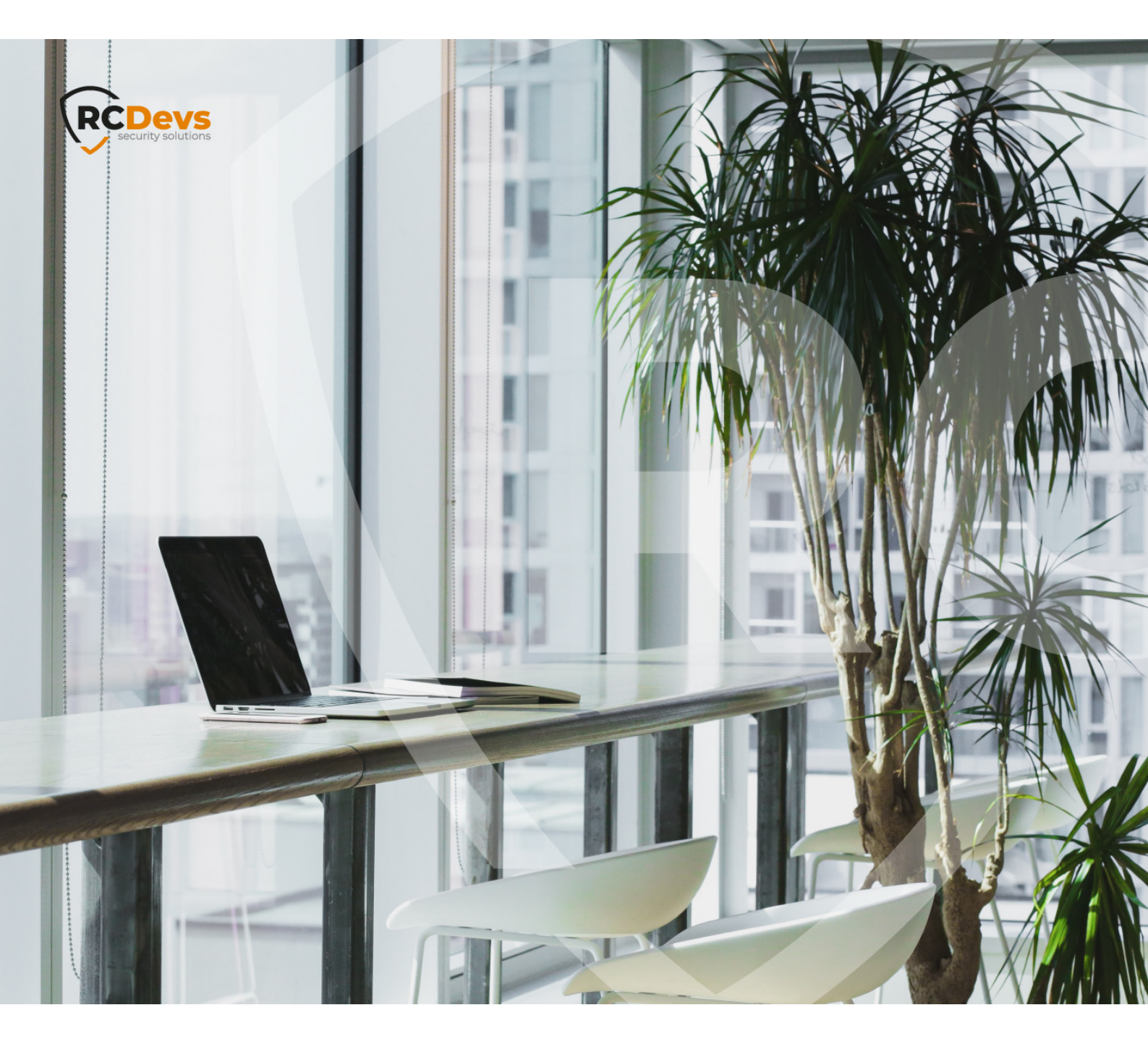

# **TOKEN REGISTRATION**

The specifications and information in this document are subject to change without notice. Companies, names, and data used in examples herein are fictitious unless otherwise noted. This document may not be copied or distributed by any means, in whole or in part, for any reason, without the express written permission of RCDevs Security. WebADM and OpenOTP are trademarks of RCDevs. All further trademarks are the property of their respective owners.

No guarantee is given for the correctness of the information contained in this document. Please send any comments or corrections to info@rcdevs.com.

Limited Warranty - Copyright (c) 2010-2024 RCDevs Security SA. All Rights Reserved.

# Token Registration

iOS Android Token

### 1. Overview

In this how-to, we will demonstrate the possible ways to enroll a hardware token or a software token on your mobile. For software token registration, you must have a token application installed on your phone like <u>OpenOTP Token</u> or Google Authenticator. <u>OpenOTP Token</u> is the recommended one to enjoy all features offered by OpenOTP server (like push login, phishing protection...).

# 2. Admin Enrollment through the WebADM Admin GUI

A token enrollment can be done by a super\_admin or other\_admin user through the WebADM admin GUI. To be able to register a token on a user account, the user account must be activated. Have a look at the following <u>documentation</u> if you don't know how to activate a user.

### 2.1 Hardware Tokens

### 2.1.1 Import the Hardware Token Inventory

The hardware tokens can be registered with the Token serial number wrote in the back of the hardware Token. But to be able to assign a hardware token, the token should be available in the WebADM inventory database. RCDevs provides an inventory file for every Tokens sold. This inventory contains the token seeds. So first, you have to import the inventory file. To do that, log in on the WebADM Admin GUI, click on Import tab and click on Import Inventory File.

| Web Control Enterprise Edition v2.1.2<br>Copyright © 2010-2021 RCDevs Security, All Rights Reserved                                                                                                    |                                                                                                    |
|----------------------------------------------------------------------------------------------------|----------------------------------------------------------------------------------------------------|
| # Home Admin Create Search Import Dat                                                                                                    | tabases Statistics Applications About Logout                                                                                                    |
| Import LDA                                                                                                    | P Objects                                                                                                    |
| <ul> <li>You can import LDAP objects to WebADM with both LDIF scri<br/>You can import WebADM localized messages and inventory it</li> <li>The LDAP Data Interchange Format (LDIF) is a standar<br/>WebADM LDIF data may only contain "add" or "delete" or</li> <li>The Comma-Separated Values (CSV) format is a standar</li> </ul> | ipts or CSV files.<br>tems with CSV files only.<br>d for representing LDAP content and import requests.<br>directives and object updates are not supported.<br>ard for storing attribute-based data in plain-text files. |
| Import LDA                                                                                                    | P Objects                                                                                                    |
| Import LDIF Data File                                                                                                    | Import CSV Data File                                                                                                    |
| Import WebADM Localized                                                                                                    | Nessages / Inventory Items                                                                                                    |
| Import Message File                                                                                                    | Import Inventory File                                                                                                    |

Next page allows you to choose your inventory file on your computer. Select the file and click on the Import button.

| mport File:                                                                                                    | Choisir un fichier RCDevs_Inv                                                                                                    | -03-20.xml                                                                                            |
|----------------------------------------------------------------------------------------------------|----------------------------------------------------------------------------------------------------|----------------------------------------------------------------------------------------------------|
| Type of File:                                                                                                    | RCDevs Inventory \$                                                                                                    |                                                                                                    |
| mport as Active: 🕕                                                                                                    | O Yes O No                                                                                                    |                                                                                                    |
| Visibility Scope: 🕕                                                                                                    |                                                                                                    | Selec                                                                                                 |
| VebADM Inventory fi<br>incrypted CSV file ar                                                                                                    | les are provided as cleartext or encryp<br>e available only if you own a valid Ente                                                                                                    | ted CSV files.<br>erprise license.                                                                    |
| WebADM Inventory fi<br>Encrypted CSV file ar<br>If you are importing Y<br>by the 'Yubikey Perso                                                     | les are provided as cleartext or encryp<br>re available only if you own a valid Entr<br>ubikey Token data provided by Yubico<br><i>malization Tool</i> , then choose the 'Yubic                                                                               | ted CSV files.<br>erprise license.<br>or generated<br>co CVS' above.                                  |
| WebADM Inventory fi<br>Encrypted CSV file ar<br>If you are importing Y<br>by the 'Yubikey Perso<br>If you import a CSV fi<br>please configure the ' | les are provided as cleartext or encryp<br>re available only if you own a valid Entr<br>ubikey Token data provided by Yubico<br>onalization Tool', then choose the 'Yubi<br>le generated by the 'Yubikey Personal<br>Yubico format' under the settings tab in | ted CSV files.<br>erprise license.<br>or generated<br>co CVS' above.<br>ization Tool',<br>n the tool. |

Your hardware tokens are imported and can be assigned to users.

### 2.1.2 Hardware Token Registration

In order to perform the **hardware token** enrollment, log in on the WebADM admin GUI, in the left LDAP tree, click on the user account for the one you want to register a token. Once you are on the activated user account, in the **Application Actions** box, click on **MFA Authentication Server**.

|                                                                                                    |                                                                                                    | ourouse tipping                                       | ations About Logout                                                                                                    |                 |                     |
|----------------------------------------------------------------------------------------------------|----------------------------------------------------------------------------------------------------|-------------------------------------------------------|----------------------------------------------------------------------------------------------------|-----------------|---------------------|
|                                                                                                    | Object c                                                                                                    | n=testing_account.c                                   | =Root 🛈                                                                                                    |                 |                     |
| LDAP Actions                                                                                                    | Object Details                                                                                                    |                                                       | Application Actions                                                                                                    |                 |                     |
| <ul> <li>Delete this object</li> <li>Copy this object</li> <li>Move this object</li> <li>Export to LDIF</li> <li>Change password</li> <li>Create certificate</li> <li>Unlock WebApp access</li> </ul> | Object class(es):       person_webadm         Account is unique:       Yes (in o=root)         WebADM settings:       None [CONFIGL         WebADM data:       None [EDIT]         User activated:       Yes Deactivate         Logs and inventory:       WebApp, WebSr | Account<br>JRE]<br>D<br>IV. Inventory, Record         | Secure Password Reset (1 actions)<br>User Self-Registration (1 actions)<br>MFA Authentication Server (15 actions)<br>SMS Hub Server (1 actions)<br>SSH Public Key Server (3 actions) |                 |                     |
| ① Advanced edit mode                                                                                                    |                                                                                                    |                                                       |                                                                                                    |                 |                     |
| Advanced edit mode     Object Name                                                                                                    |                                                                                                    | testing_account                                       |                                                                                                    | R               | ename               |
| Advanced edit mode     Object Name Add Attribute (12)                                                                                                    |                                                                                                    | testing_account<br>Description / Note                 | 3                                                                                                    | R               | ename<br>Add        |
| Advanced edit mode     Object Name     Add Attribute (12)     Add Extension (1)                                                                                                    |                                                                                                    | testing_account<br>Description / Note<br>UNIX Account | 3                                                                                                    | - Ri<br>- (     | ename<br>Add<br>Add |
| Advanced edit mode  Dbject Name  Add Attribute (12)  Add Extension (1)  Last Name [add values]                                                                                                    |                                                                                                    | testing_account<br>Description / Note<br>UNIX Account | 3                                                                                                    | R<br>~ (<br>~ ( | ename<br>Add<br>Add |

Under the next menu, click on **Register/Unregister OTP Tokens** item, and you will be in the registration page:

| Home      | Admin       | Create      | Search       | Import       | Databases Statistics Applications About Loc                                                                                                    | gout        |
|-----------|-------------|-------------|--------------|--------------|----------------------------------------------------------------------------------------------------|-------------|
|           |             |             |              |              |                                                                                                    |             |
|           |             |             |              | Ope          | OTP User Actions for ch=testing_account,o=Root (15)                                                                                                    |             |
| ind below | the user ac | tions suppo | orted by MFA | Authenti     | ation Server (OpenOTP).                                                                                                    |             |
|           |             |             |              |              | Register / Unregister OTP Tokens                                                                                                    |             |
|           |             |             |              |              | You must register a hardware or software Token before a<br>user can start using it.                                                                                                    | a           |
|           |             |             |              | fido         | Register / Unregister FIDO Devices                                                                                                    |             |
|           |             |             |              | -            | You must register a FIDO Device before a user can star<br>using it.                                                                                                    | <i>a</i>    |
|           |             |             |              | 1            | Register / Unregister Voice Biometrics<br>Enrol your voice fingerprint for voice biometric<br>authentication.                                                                            | 8           |
|           |             |             |              | $\bigotimes$ | Resynchronize Tokens<br>Event-based and time-based tokens can get out of sync<br>You can use the action to resync the Token counter or cloci<br>drift.                                   | 2.<br>K     |
|           |             |             |              | (Pro         | Manage OTP PIN Prefix                                                                                                    |             |
|           |             |             |              |              | Set an OTP PIN if you want the OTP passwords to be<br>prepended by a static PIN password. Any OTP passworn<br>will have to be prefixed by the static PIN code in the form<br>[PIN][OTP]. | e<br>d<br>n |
|           |             |             |              |              | Manage OCRA Token PIN Code                                                                                                    |             |
|           |             |             |              |              | Only OCRA Tokens support a PIN code feature. Use this<br>action to set or reset the PIN code on the user account.                                                                        | 8           |
|           |             |             |              | <b>a</b>     | Manage Emergency OTP<br>An emergency OTP is an auto-expirable static OTP which<br>can be used when the user cannot use his usual OTP/FIDC<br>method and requires a temporary access.     | h<br>D      |
|           |             |             |              | Q            | Manage Printed OTP List<br>You can use this action to register, remove, display and<br>download user OTP Lists.                                                                          | d           |
|           |             |             |              | R            | Manage Application Passwords<br>You can use this action to register, remove and display per<br>application passwords.                                                                    |             |
|           |             |             |              | •            | Unblock Account<br>You can use this action to unblock an account after the ma<br>suthentication attempts has been reached.                                                               | x           |
|           |             |             |              | <u></u>      | Import OATH-PSKC File<br>You can use the action to import a PSKC (RFC-6030) OATH<br>Token key file.                                                                                      | 4           |
|           |             |             |              | <u></u>      | Export OATH-PSKC File<br>You can use the action to export the registered OATH Toker<br>to a PSKC (RFC-6030) file.                                                                        | n           |
|           |             |             |              | ~            | Test OTP & FIDO Authentication<br>You can use this action to simulate a user authentication.                                                                                             |             |
|           |             |             |              |              | Test Signature & Confirmation<br>You can use this action to test a transaction confirmation o<br>qualified signature.                                                                    | ır.         |
|           |             |             |              | 9            | Display Pending Transactions<br>Review or cancel pending confirmations and signatures fo<br>the user.                                                                                    | r           |

Select the token slot (here is primary Token) and choose the option I use Hardware Token (Inventoried).

| Web CONTENT                                                                  | <b>dition v2.1</b><br>wity, All Rights Re | .2                                            |                         | A                |           | 1 🛞 🗔 |
|------------------------------------------------------------------------------|-------------------------------------------|-----------------------------------------------|-------------------------|------------------|-----------|-------|
| # Home Admin Create S                                                        | Search Impo                               | ort Databases                                 | Statistics Appli        | ications Abo     | ut Logout |       |
|                                                                              | Register / Unr                            | egister OTP Toker                             | s for cn=testing_acc    | count,o=Root     |           |       |
| You must register a Hardware or Sof<br>The registration consists in synchron | ftware Token for<br>hizing a Secret H     | r the user to start u<br>Key and an initial T | sing it.<br>oken state. |                  |           |       |
| Instructions to register an inventoried                                      | d Hardware Tok                            | en:                                           |                         |                  |           |       |
| 1. Type the serial number display                                            | ed on the back                            | side of the Token.                            |                         |                  |           |       |
| 2. Click the Register button below                                           | w.                                        |                                               |                         |                  |           |       |
| R                                                                            | egister Token:                            | Primary Token                                 | ~                       |                  |           |       |
|                                                                              |                                           | <ul> <li>I use a Hardv</li> </ul>             | vare Token (Inventorie  | ed)              |           |       |
|                                                                              | <u> </u>                                  | O I use a Yubik                               | ey Token (Inventoried   | or YubiCloud)    |           |       |
|                                                                              | ( )                                       | O Luse a QRCo                                 | de-based Authentical    | tor (Time-based) |           |       |
|                                                                              | -                                         | O I use another                               | Token (Manual Regis     | stration)        | ")        |       |
|                                                                              |                                           |                                               | 21503                   |                  | _         |       |
| Το                                                                           | oken Serial:                              | 2108711700000                                 | 374                     |                  |           |       |
|                                                                              |                                           | Register                                      | Cancel                  |                  |           |       |

Enter the serial number of the token and click **Register** button.

| TOTP Token has been registered |  |
|--------------------------------|--|
|                                |  |
| Ok                             |  |
| ÖK                             |  |

The token is now registered on the user account.

### 2.2 Software Token Registration

In order to perform the **software token** enrollment, log in on the WebADM admin GUI, in the left LDAP tree, click on the user account for the one you want to register a token. Once you are on the activated user account, in the Application Actions box, click on MFA Authentication Server.

|                                                                                                    |                                                                                                    | Object cn=testing_accourt                                                                                                    | nt.o=Root 🕕                                                                                                    |   |              |
|----------------------------------------------------------------------------------------------------|----------------------------------------------------------------------------------------------------|----------------------------------------------------------------------------------------------------|----------------------------------------------------------------------------------------------------|---|--------------|
| LDAP Actions                                                                                                    |                                                                                                    | Object Details                                                                                                    | Application Actions                                                                                                    |   |              |
| <ul> <li>Delete this object</li> <li>Copy this object</li> <li>Move this object</li> <li>Export to LDIF</li> <li>Change password</li> <li>Create certificate</li> <li>Unlock WebApp access</li> </ul> | Object class(es):<br>Account is unique:<br>WebADM settings:<br>WebADM data:<br>User activated:<br>Logs and inventory: | person, webadmAccount<br>Yes (in o=root)<br>None [CONFIGURE]<br>None [EDIT]<br>Yes Deactivate<br>WebApp, WebSrv, Inventory, Recor | Secure Password Reset (1 actions)<br>User Self-Registration (1 actions)<br>MFA Authentication Server (15 actions)<br>SMS Hub Server (1 actions)<br>SSH Public Key Server (3 actions) |   |              |
| Advanced edit mode                                                                                                    |                                                                                                    |                                                                                                    |                                                                                                    |   |              |
| Object Name                                                                                                    |                                                                                                    | testing_account                                                                                                    | t                                                                                                    | R | ename        |
| Object Name Add Attribute (12)                                                                                                    |                                                                                                    | testing_accoun<br>Description / N                                                                                                 | t<br>lote                                                                                                    | R | ename<br>Add |
| Advanced edit mode     Object Name     Add Attribute (12)     Add Extension (1)                                                                                                    |                                                                                                    | testing_accoun<br>Description / N<br>UNIX Account                                                                                 | t<br>lote                                                                                                    |   | Add<br>Add   |
| Advanced edit mode     Object Name     Add Attribute (12)     Add Extension (1)     Last Name     [add values]                                                                                        |                                                                                                    | testing_accoun<br>Description / N<br>UNIX Account<br>testing_accoun                                                               | t<br>lote<br>t                                                                                                    |   | Add<br>Add   |

Under the next menu, click on **Register/Unregister OTP Tokens** item, and you will be in the registration page:

| Home     | Admin      | Create      | Search      | Import       | Databases Statistics Applications About Logout                                                                                                    |  |
|----------|------------|-------------|-------------|--------------|----------------------------------------------------------------------------------------------------|--|
|          |            |             |             | Ope          | mOTP User Actions for cn=testing_account,o=Root (15)                                                                                                    |  |
| nd below | the user a | ctions supp | orted by MF | A Authent    | ication Server (OpenOTP).                                                                                                    |  |
|          |            |             |             |              | Register / Unregister OTP Tokens<br>You must register a hardware or software Token before a<br>user can start using it.                                                                  |  |
|          |            |             |             | fido         | Register / Unregister FIDO Devices<br>You must register a FIDO Device before a user can start                                                                                            |  |
|          |            |             |             | 1            | using it.<br>Register / Unregister Voice Biometrics<br>Enrol your voice fingerprint for voice biometrics                                                                                 |  |
|          |            |             |             | $\bigotimes$ | authentication. Resynchronize Tokens Event-based and time-based tokens can get out of sync.                                                                                              |  |
|          |            |             |             | (Da)         | You can use the action to resync the Token counter or clock<br>drift.  Manage OTP PIN Prefix                                                                                             |  |
|          |            |             |             |              | Set an OTP PIN if you want the OTP passwords to be<br>prepended by a static PIN password. Any OTP password<br>will have to be prefixed by the static PIN code in the form<br>[PIN][OTP]. |  |
|          |            |             |             |              | Manage OCRA Token PIN Code<br>Only OCRA Tokens support a PIN code feature. Use this<br>action to set or reset the PIN code on the user account.                                          |  |
|          |            |             |             | <b>a</b>     | Manage Emergency OTP<br>An emergency OTP is an auto-expirable static OTP which<br>can be used when the user cannot use his usual OTP/FIDO<br>method and requires a temporary access.     |  |
|          |            |             |             | Q            | Manage Printed OTP List<br>You can use this action to register, remove, display and<br>download user OTP Lists.                                                                          |  |
|          |            |             |             | R            | Manage Application Passwords<br>You can use this action to register, remove and display per-<br>application passwords.                                                                   |  |
|          |            |             |             | •            | Unblock Account<br>You can use this action to unblock an account after the max<br>authentication attempts has been reached.                                                              |  |
|          |            |             |             | 3            | Import OATH-PSKC File<br>You can use the action to import a PSKC (RFC-6030) OATH<br>Token key file.                                                                                      |  |
|          |            |             |             | 3            | Export OATH-PSKC File<br>You can use the action to export the registered OATH Token<br>to a PSKC (RFC-6030) file.                                                                        |  |
|          |            |             |             |              | Test OTP & FIDO Authentication<br>You can use this action to simulate a user authentication.                                                                                             |  |
|          |            |             |             |              | Test Signature & Confirmation<br>You can use this action to test a transaction confirmation or<br>qualified signature.                                                                   |  |
|          |            |             |             | 0            | Display Pending Transactions<br>Review or cancel pending confirmations and signatures for<br>the user                                                                                    |  |

| Web DH Enterprise Edition v2.1.<br>Copyright © 2010-2021 RCDevs Security, All Rights Rese                          | 2                                         |                                                                                                    |                                                |
|----------------------------------------------------------------------------------------------------|-------------------------------------------|----------------------------------------------------------------------------------------------------|------------------------------------------------|
| # Home Admin Create Search Import                                                                                  | Databases                                 | Statistics Applications About Logo                                                                                                    | but                                            |
|                                                                                                    | Register / Un                             | register OTP Tokens for cn=testing_account                                                                                                    | ,o=Root                                        |
| You must register a Hardware or Software Token for the registration consists in synchronizing a Secret Ke          | he user to start using and an initial Tok | ng it.<br>ien state.                                                                                                    |                                                |
| Instructions to register an inventoried Hardware Toker                                                             | 1:                                        |                                                                                                    |                                                |
| <ol> <li>Type the serial number displayed on the back side.</li> <li>Click the 'Register' button below.</li> </ol> | de of the Token.                          |                                                                                                    |                                                |
|                                                                                                    | Register Token:                           | Primary Token 🗸                                                                                                    |                                                |
|                                                                                                    | Ø                                         | I use a Hardware Token (Inventoried)     I use a Yubikey Token (Inventoried or Yv     I use a QRCode-based Authenticator (T     I use a QRCode-based Authenticator (E     I use another Token (Manual Registration) | ubiCloud)<br>īme-based)<br>ivent-based)<br>in) |
|                                                                                                    |                                           | E21563                                                                                                    |                                                |
|                                                                                                    | Token Serial:                             | Register Cancel                                                                                                    | ]                                              |

3 options are now available for software token registration:

- > I use a QRCode-based Authenticator (Time-based)
- > I use a QRCode-based Authenticator (Event-based)
- > I use another Token (Manual Registration)

The manual registration is not explained in this documentation. Select the time-based Token registration (preferred one) or event-based Token registration and a QRCode will be prompted. Open your Token application installed on your phone and scan the QRCode.

| Home Admin Create                               | Search Import         | Databases Statistics Applications About                                                             | Logout |
|-------------------------------------------------|-----------------------|----------------------------------------------------------------------------------------------------|--------|
|                                                 | Register / Uni        | register OTP Tokens for cn=testing_account.o=Root                                                   |        |
| u must register a Hardware or                   | Software Token for th | ne user to start using it.                                                                          |        |
| e registration consists in synch                | ronizing a Secret Ke  | y and an initial Token state.                                                                       |        |
| tructions to register a QRCode                  | -based Software lok   | en:                                                                                                 |        |
| <ol> <li>Start your software Token a</li> </ol> | nd Scan the QRCode    | e displayed below.                                                                                  |        |
| 3. Click the 'Register' button be               | elow after scanning.  |                                                                                                    |        |
|                                                 |                       |                                                                                                    |        |
|                                                 | Register Token:       | Primary Token                                                                                       |        |
|                                                 |                       |                                                                                                    |        |
|                                                 |                       | O I use a Hardware Token (Inventoried)                                                              |        |
|                                                 |                       | <ul> <li>I use a Yubikey Token (Inventoried or YubiCloud)</li> </ul>                                |        |
|                                                 | 0                     | I use a QRCode-based Authenticator (Time-based)     Luca a QRCode based Authenticator (Event based) |        |
|                                                 |                       | O I use another Token (Manual Registration)                                                         |        |
|                                                 |                       |                                                                                                    |        |
|                                                 |                       | 回過其當深於回                                                                                             |        |
|                                                 |                       |                                                                                                    |        |
|                                                 |                       |                                                                                                    |        |
|                                                 | QRCode:               |                                                                                                    |        |
|                                                 | (Enlarge)             |                                                                                                    |        |
|                                                 |                       |                                                                                                    |        |
|                                                 |                       |                                                                                                    |        |
|                                                 |                       | <b>南線領域法務</b>                                                                                       |        |
|                                                 |                       |                                                                                                    |        |
|                                                 |                       | Optional Information                                                                                |        |
|                                                 |                       |                                                                                                    |        |
|                                                 | Expiration Date:      | Edit                                                                                                |        |

### 🛕 Note

The message 'Mobile Push Data: [Waiting for Mobile Response]' is only available when you have configured the Push login infrastructure.

Once the QRCode is scanned, the Token will appear in your software token application. Click on the **Register** button once the Token is enrolled on your phone.

### 🛕 Push Token enrollment

When you have configured a Push login infrastructure with OpenOTP, you don't need to click on the Register button. The registration at the WebADM level is automatically done by the mobile response.

The enrollment through the WebADM Admin GUI is now done, and you should be able to log in with an OTP.

### 2.3 Voice Registration

In order to record a **voice biometric** to a user, log in on the **WebADM admin GUI**, in the left LDAP tree, click on the user account that you want to register a voice. Once you are on the activated user account, in the **Application Actions** box, click on **MFA Authentication Server**.

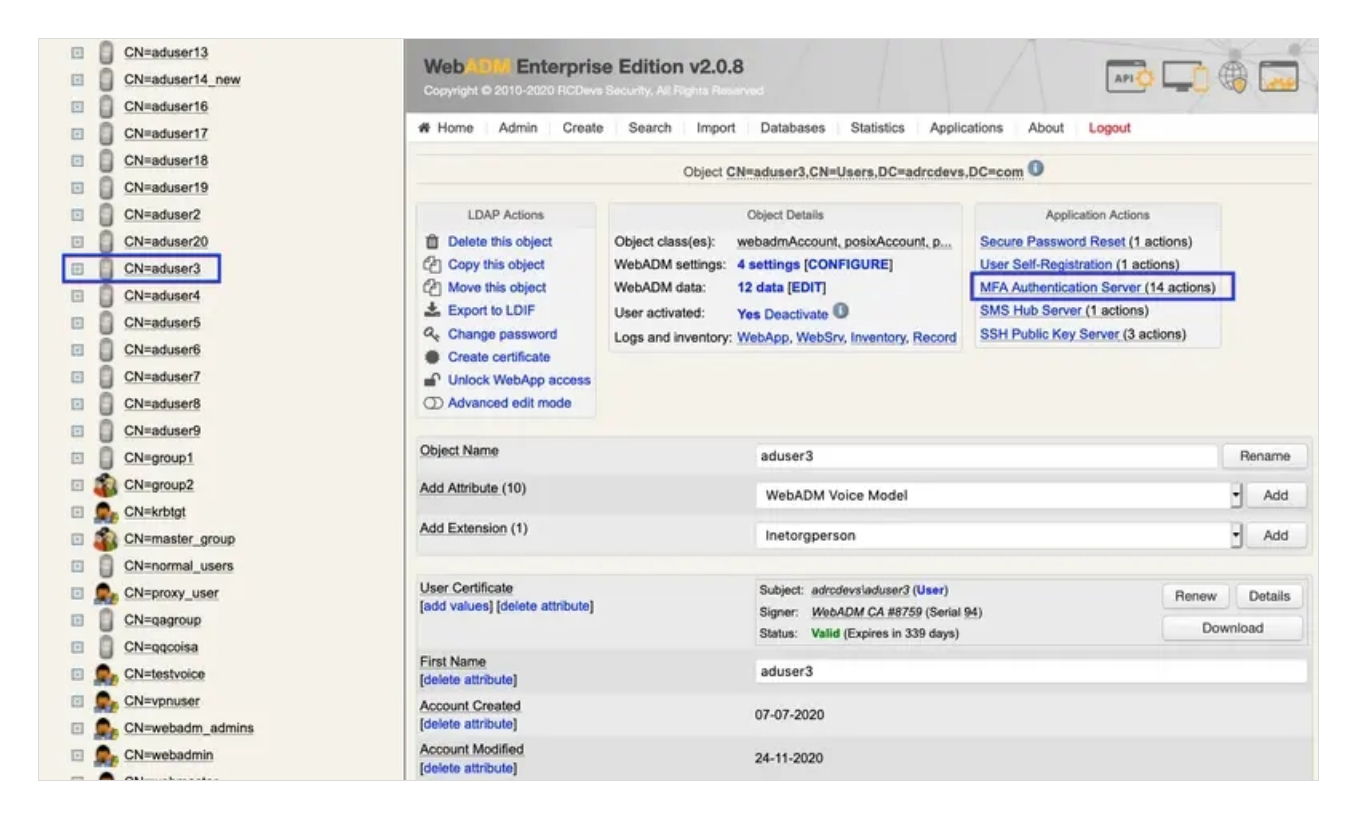

Under the next menu, click on **Register / Unregister Voice Biometrics** item, and you will be in the registration page:

| Web Copyright © 2010-20 | <b>terprise</b><br>20 RCDevs 5 | Edition v2.0.8<br>Security, All Rights Reserved                                                                                                    | -      |  |  |  |
|-------------------------|--------------------------------|----------------------------------------------------------------------------------------------------|--------|--|--|--|
| Admin Admin             | Create                         | Search Import Databases Statistics Applications About                                                                                                    | Logout |  |  |  |
| 0                       | penOTP Us                      | ser Actions for CN=aduser3,CN=Users,DC=adrcdevs,DC=com (14)                                                                                                    |        |  |  |  |
| Find below the user a   | actions supp                   | ported by MFA Authentication Server (OpenOTP).                                                                                                    |        |  |  |  |
|                         |                                | Register / Unregister OTP Tokens                                                                                                    |        |  |  |  |
|                         |                                | You must register a hardware or software Token before a user can start using it.                                                                                                    |        |  |  |  |
|                         | fido                           | Register / Unregister FIDO Devices                                                                                                    |        |  |  |  |
|                         | -                              | You must register a FIDO Device before a user can start using it.                                                                                                    |        |  |  |  |
|                         |                                | Register / Unregister Voice Biometrics                                                                                                    |        |  |  |  |
|                         |                                | Enrol your voice fingerprint for voice biometrics authentication.                                                                                                    |        |  |  |  |
|                         |                                | Resynchronize Tokens                                                                                                    |        |  |  |  |
|                         |                                | Event-based and time-based tokens can get out of sync.<br>You can use the action to resync the Token counter or clock<br>drift.                                                          |        |  |  |  |
|                         | 20                             | Manage OTP PIN Prefix                                                                                                    |        |  |  |  |
|                         |                                | Set an OTP PIN if you want the OTP passwords to be<br>prepended by a static PIN password. Any OTP password<br>will have to be prefixed by the static PIN code in the form<br>[PIN][OTP]. |        |  |  |  |

In that page, click in Click to Start, then record your **voice biometric**. It is recommended you use an earphone with microphone or other kind of dedicated audio input device.

| Web<br>Copyright                          | 2010-2020                                 | e <b>rprise</b><br>) RCDevs So            | Edition                                    | v2.0.8                                 |                                              |             |               | 1     |        |
|-------------------------------------------|-------------------------------------------|-------------------------------------------|--------------------------------------------|----------------------------------------|----------------------------------------------|-------------|---------------|-------|--------|
| 希 Home                                    | Admin                                     | Create                                    | Search                                     | Import                                 | Databases                                    | Statistics  | Applications  | About | Logout |
|                                           | Register                                  | / Unregiste                               | r Voice Bio                                | metrics for                            | CN=aduser3,                                  | CN=Users,D( | C=adrcdevs,DC | =com  |        |
| You must re<br>The registra<br>The passph | egister your<br>ition simply<br>rase must | voice finge<br>consists in<br>be long end | rprint in ord<br>speaking s<br>bugh (minin | der to authorseveral tim<br>num 3 seco | enticate with vo<br>es the same se<br>onds). | ncel        | S.<br>ISO.    |       |        |

To make sure it will not be misunderstood by **OpenOTP**, you have to repeat your voice biometric 4 times and not use too short messages.

|        | 2010-202 | <b>erprise</b><br>0 RCDevs S | Edition      | <b>v2.0.8</b><br>ights Reser |                 |            |               | 0     |        |
|--------|----------|------------------------------|--------------|------------------------------|-----------------|------------|---------------|-------|--------|
| 🖨 Home | Admin    | Create                       | Search       | Import                       | Databases       | Statistics | Applications  | About | Logout |
|        | Register | r / Unregiste                | er Voice Bio | metrics for                  | CN=aduser3,     | CN=Users,D | C=adrcdevs,DC | =com  |        |
|        |          |                              | Voi          | ce fingerpr                  | int has been re | egistered  |               |       |        |
|        |          |                              |              |                              | Ok              |            |               |       |        |

Once the Voice registration is finished, you should see the attribute WebADM Voice Model (webadmVoice).

WebADM Voice Model [add values] [delete attribute]

[BIOMETRIC VOICE MODEL - 196 KBytes]

If you can see the **WebADM Voice attribute**, that means the voice registration was done successfully.

# 3. End-User enrollment through RCDevs Web Applications

RCDevs provides 3 web applications (<u>selfdesk</u>, <u>selfreg</u> and <u>helpdesk</u>) for the user self-enrollment. These applications are free and must be installed on your WebADM server. To limit the end-user access to the WebADM/OpenOTP servers, you can allow access to these web applications through a <u>WebADM Publishing Proxy</u>. By this way, your end-users will access to the webapps through the WAProxy server and not from the WebADM server.

The User Self-Registration application is similar to the User Self-Service Desk, the only difference between both applications is that the Self-Registration can be accessed only with a WebADM Administrator request. To allow the user to access this application, the Administrator has to send a Self-Registration request to the user. The user will receive a one time link by mail or SMS to access the application. Once logged on the application through the one time link, the access link is revoked and the user cannot access the application anymore. The Selfdesk and HelpDesk application are accessible at any time by the end-user (if the application is not locked by default in its configuration).

### 3.1 User Self-Registration

Have a look here for the <u>soft token enrollment through the selfreg</u> application. This documentation will show you how to send a self-registration request to a user. Once you are logged on the selfreg application, then you can follow the 3.2 part to enroll a Token (selfdesk and selfreg are similar for the token registration part)

### 3.2 User Self-Service Desk

The user self-service desk is accessible to the following address:

#### https://YOUR\_WEBADM/webapps/selfdesk/login\_uid.php

through the WAPRoxy the address is:

#### https://YOUR\_WAPROXY/selfdesk/login\_uid.php

### 3.2.1 SelfDesk Token Registration

### 3.2.1.1 Hardware Token Registration

To allow the user to enroll a Token, you have to allow the OTP management under the Selfdesk configuration.

When that setting is checked, you can log in to the Selfdesk application.

| User Self-Service                                                  | e Desk                             | ₿                    |
|--------------------------------------------------------------------|------------------------------------|----------------------|
| Welcome to the Self-Service Po<br>Please enter the required inform | ortal at YORCL<br>mation to login. | Devs.                |
| 6                                                                  | Username:                          | testing_account      |
| 66                                                                 | Password:<br>Domain:               |                      |
| man                                                                |                                    | Login                |
| NN                                                                 |                                    | Provided by YORCDevs |

| User                                                                                     | Self-                         | Service                                                                              | Desk              |       | ₿        |            |
|------------------------------------------------------------------------------------------|-------------------------------|--------------------------------------------------------------------------------------|-------------------|-------|----------|------------|
| # Home                                                                                   | OTP                           | FIDO                                                                                 | SSH               | SSO   | PKI      | Logout     |
| Hello testing<br>Welcome to t<br>User Informa                                            | _account<br>he Self-<br>ation | int.<br>Service F                                                                    | °ortal at         | YORCD | levs.    |            |
| User Name:<br>User Domain:<br>Mobile Number:<br>Email Address:<br>Language:<br>Password: |                               | esting_act<br>orcdevs<br>Not Set]<br>Not Set]<br>Not Set]<br>Not Set]<br>xpires in t | count<br>200 days | 5     |          |            |
| Edit Informat                                                                            | tion C                        | hange Pa                                                                             | assword           | Conta | act Help | odesk      |
|                                                                                          |                               |                                                                                      |                   | Pro   | vided b  | y YORCDevs |

Once logged on the Selfdesk application, go on the **OTP** tab.

| User Self-Service Desk                                                                                              |
|----------------------------------------------------------------------------------------------------|
| Home OTP FIDO SSH SSO PKI Logout                                                                                    |
| Register OTP Token(s) to authenticate at YORCDevs.<br>Move your cursor on the (i) icons below for more information. |
| Authentication Settings                                                                                             |
| Primary OTP Method: Token                                                                                           |
|                                                                                                    |
| Pailback OTP Method. [Not Set] V Reset                                                                              |
| OTP Challenge Timeout: 90 Seconds   Reset                                                                           |
| Enable Push Login: O Yes O No Reset                                                                                 |
| Emergency OTP: [Not Set] Set Emergency                                                                              |
| View My Token(s) 🛊 Primary Token 🛊 🕕                                                                                |
| OTP Token Status: Not Registered                                                                                    |
| User Statistics                                                                                                    |
| Login Count: No success & No failure                                                                                |
| Last Login: Never                                                                                                   |
| Blocking Status: Account active (0 login failed)                                                                    |
| 🕉 º 🧶 º 📀 🖃 🧕                                                                                                    |
| Download Token Register Token Resync Token Test Login Build OTP List                                                |
| Provided by YORCDavs                                                                                                |

Click now on Register Token button.

You are now on the menu to register a Token. As you can see, it looks like the admin enrollment page. Select the Hardware Token method. Then enter the token serial and the OTP displayed in the HW Token screen.

| User Self-Service Desk                                                                                                    |
|----------------------------------------------------------------------------------------------------|
| You must first register your Software or Hardware Token to start using it.<br>The registration consists in synchronizing a Secret Key and an initial Token state.                                                                                                    |
| Instructions to register your Hardware Token:                                                                                                    |
| 1. Enter the serial number displayed on the back side of your Token.                                                                                                    |
| 2. Click the 'Register' button below.                                                                                                    |
| <ul> <li>I use a Hardware Token (Inventoried)</li> <li>I use a Yubikey Token (Inventoried / YubiCloud)</li> <li>I use a QRCode-based Authenticator (Time-based)</li> <li>I use a QRCode-based Authenticator (Event-based)</li> <li>I use another Token (Manual Registration) (1)</li> </ul> |
| Register As: Second Token -                                                                                                    |
| B21603                                                                                                    |
| Token Serial:                                                                                                    |
| Enter OTP:                                                                                                    |
| Register Cancel                                                                                                    |
| Provided by RCDevs Security SA                                                                                                    |

Enter the OTP code provided by your token application under the QRCode.

| User Self-Service Desk                                                                                                    |
|----------------------------------------------------------------------------------------------------|
| You must first register your Software or Hardware Token to start using it.<br>The registration consists in synchronizing a Secret Key and an initial Token state.                                                                                                    |
| Instructions to register your Hardware Token:                                                                                                    |
| 1. Enter the serial number displayed on the back side of your Token.                                                                                                    |
| 2. Click the 'Register' button below.                                                                                                    |
| <ul> <li>I use a Hardware Token (Inventoried)</li> <li>I use a Yubikey Token (Inventoried / YubiCloud)</li> <li>I use a QRCode-based Authenticator (Time-based)</li> <li>I use a QRCode-based Authenticator (Event-based)</li> <li>I use another Token (Manual Registration) <sup>(1)</sup></li> </ul> |
| Register As: Primary Token                                                                                                    |
| <b>B21603</b>                                                                                                    |
| Token Serial: 2308529300353                                                                                                    |
| Enter OTP: •••••                                                                                                    |
| Register Cancel                                                                                                    |
| Provided by RCDevs Security SA                                                                                                    |

| And click on | Register | button. |
|--------------|----------|---------|

|   | User Self-Service Desk      | ₿                    |
|---|-----------------------------|----------------------|
|   | Your Primary Token has been | registered           |
| × | UK .                        | Provided by YORODevs |

Your hardware token is now registered.

### 3.2.1.2 Software Token Registration

To allow the user to enroll a Software Token, you have to allow the OTP management under the Selfdesk configuration.

When that setting is checked, you can log in to the Selfdesk application.

| 0301 0011 001 1                                               | CE DESK                               | 43              |
|---------------------------------------------------------------|---------------------------------------|-----------------|
| Welcome to the Self-Service<br>Please enter the required infe | Portal at YORCL<br>ormation to login. | Devs.           |
|                                                               | Username:                             | testing_account |
| (O)~                                                          | Password:                             |                 |
| (6)0)                                                         | Domain:                               |                 |
| man                                                           |                                       | Login           |
|                                                               |                                       |                 |

| User                                          | Self-S                      | Service          | Desk      |       | ₿         |            |  |
|-----------------------------------------------|-----------------------------|------------------|-----------|-------|-----------|------------|--|
| # Home                                        | OTP                         | FIDO             | SSH       | SSO   | PKI       | Logout     |  |
| Hello testing<br>Welcome to t<br>User Informa | _accou<br>he Self-<br>ation | nt.<br>Service F | Portal at | YORCD | evs.      |            |  |
| User Name:                                    | User Name: testing_account  |                  |           |       |           |            |  |
| User Domain                                   | : yo                        | yorcdevs         |           |       |           |            |  |
| Mobile Numb                                   | er: [/                      | lot Set]         |           |       |           |            |  |
| Email Addres                                  | is: [/\                     | lot Setj         |           |       |           |            |  |
| Language: [Not Set]                           |                             |                  |           |       |           |            |  |
| rassword.                                     | E                           | Apires III       | 200 days  | 5     | 2         |            |  |
| 2                                             |                             | 1                | 6         |       | 0         |            |  |
| Edit Informat                                 | tion C                      | hange Pa         | assword   | Conta | act Help  | odesk      |  |
|                                               |                             |                  |           | Pro   | vidled by | y YORCDevs |  |

Once logged on the Selfdesk application, go on the **OTP** tab.

| User                             | Self-Service Desk                                                                        |  |  |  |  |  |  |
|----------------------------------|------------------------------------------------------------------------------------------|--|--|--|--|--|--|
| Home OTP F                       | Home OTP FIDO SSH SSO PKI Logout                                                         |  |  |  |  |  |  |
| Register OTP T<br>Move your curs | Token(s) to authenticate at YORCDevs.<br>or on the (i) icons below for more information. |  |  |  |  |  |  |
| Authentication Setting           | 15                                                                                       |  |  |  |  |  |  |
| Primary OTP Method:              | Token + Reset                                                                            |  |  |  |  |  |  |
| Fallback OTP Method:             | [Not Set] 1 Beset                                                                        |  |  |  |  |  |  |
| OTB Challenge Timeeut            | t 00 Secondo A Boost                                                                     |  |  |  |  |  |  |
| CTP Challenge Timeou             |                                                                                          |  |  |  |  |  |  |
| Enable Push Login:               | Yes No Reset                                                                             |  |  |  |  |  |  |
| Emergency OTP:                   | [Not Set] Set Emergency                                                                  |  |  |  |  |  |  |
| View My Token(s) 🛊               | Primary Token 🛊 🕚                                                                        |  |  |  |  |  |  |
| OTP Token Status:                | OTP Token Status: Not Registered                                                         |  |  |  |  |  |  |
| User Statistics                  |                                                                                          |  |  |  |  |  |  |
| Login Count:                     | No success & No failure                                                                  |  |  |  |  |  |  |
| Last Login:                      | Never                                                                                    |  |  |  |  |  |  |
| Blocking Status:                 | Account active (0 login failed)                                                          |  |  |  |  |  |  |
| ۵ 🔮                              | • 📀 🖙 🔍                                                                                  |  |  |  |  |  |  |
| Download Token Reg               | ister Token Resync Token Test Login Build OTP List                                       |  |  |  |  |  |  |
| NK                               | Provided by YORCDevs                                                                     |  |  |  |  |  |  |

Click now on Register Token button.

You are now on the menu to register a Token. As you can see, it looks like the admin enrollment page. Select one of both QRCode method. The QRCode will appear on your screen. Scan it with your preferred Token application and you should see the token registered in the application.

| User Self-Service Desk                                                                                                    |
|----------------------------------------------------------------------------------------------------|
| You must first register your Software or Hardware Token to start using it.<br>The registration consists in synchronizing a Secret Key and an initial Token state.                                                                    |
| Instructions to register a QRCode-based Software Token:                                                                                                    |
| 1. Install the Software Token on your mobile device.                                                                                                    |
| 2. Start your software Token and Scan the QRCode displayed below.                                                                                                    |
| 3. Click the 'Register' button below after scanning.                                                                                                    |
| <ul> <li>I use a Hardware Token (Inventoried)</li> <li>I use a Yubikey Token (Inventoried / YubiCloud)</li> <li>I use a QRCode-based Authenticator (Time-based)</li> <li>I use a QRCode-based Authenticator (Event-based)</li> </ul> |
| 🔘 I use another Token (Manual Registration) 🕔                                                                                                    |
| Register As: Primary Token 🛊                                                                                                    |
| CRCode:<br>(Enlarge)                                                                                                    |
| Enter OTP:                                                                                                    |
| Register Cancel                                                                                                    |
| Provided by YORCDevs                                                                                                    |

Enter the OTP code provided by your token application under the QRCode.

| User Self-Service Desk                                                                                                    |
|----------------------------------------------------------------------------------------------------|
| You must first register your Software or Hardware Token to start using it.<br>The registration consists in synchronizing a Secret Key and an initial Token state. |
| Instructions to register a QRCode-based Software Token:                                                                                                    |
| 1. Install the Software Token on your mobile device.                                                                                                    |
| 2. Start your software Token and Scan the QRCode displayed below.                                                                                                 |
| 3. Click the 'Register' button below after scanning.                                                                                                    |
| I use a Hardware Token (Inventoried)                                                                                                    |
| I use a Yubikey Token (Inventioned / YubiCioud)                                                                                                    |
| Luse a QRCode-based Authenticator (Fine-based)                                                                                                    |
| I use another Token (Manual Registration)                                                                                                    |
| Projeter Asi                                                                                                    |
|                                                                                                    |
| CRCode:<br>(Enlarge)<br>Enter OTP: 271963                                                                                                    |
|                                                                                                    |
| Register Cancel                                                                                                    |
| Provided by YORODevs                                                                                                    |

And click on **Register** button.

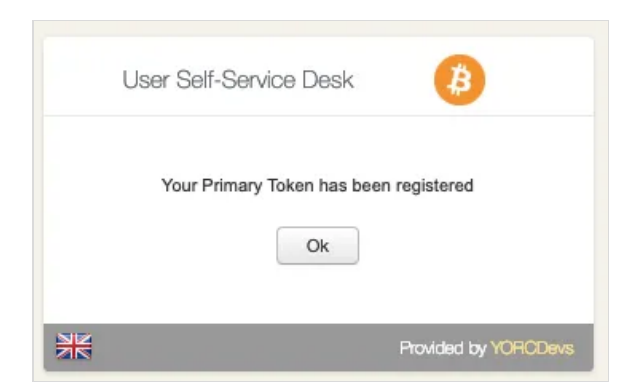

Your software token is now registered.

# 3.2.3 SelfDesk Voice Registration

First, log in to the **SelfDesk** application.

| User Sel                                                          | f-Service D                                 | esk                     |
|-------------------------------------------------------------------|---------------------------------------------|-------------------------|
| Welcome to the Self-Service P<br>Please enter the required inform | ortal at <i>rcdevs.</i><br>mation to login. |                         |
|                                                                   | Username:                                   | aduser3                 |
| 50                                                                | Password:                                   | ••••••                  |
| 602                                                               | Domain:                                     | adrcdevs 🔻              |
| mon                                                               |                                             | Login                   |
|                                                                   | Provide                                     | d by RCDevs Security SA |

Once logged on the **SelfDesk** application, go on the **OTP** tab.

| User Self-Service Desk                                                                                                    |                                                  |            |          |          |             |         |                   |
|----------------------------------------------------------------------------------------------------|--------------------------------------------------|------------|----------|----------|-------------|---------|-------------------|
| A Home                                                                                                    | OTP                                              | FIDO       | App Keys | SSH      | SSO         | PKI     | Logout            |
| Register OTP Token(s) to authenticate at <i>rcdevs</i> .<br>Move your cursor on the (i) icons below for more information. |                                                  |            |          |          |             |         |                   |
| Authenticat                                                                                                    | ion Sett                                         | ings       |          |          |             |         |                   |
| Primary OTF                                                                                                    | P Method                                         | d:         | Voice    |          |             |         |                   |
| Fallback OT                                                                                                    | P Metho                                          | d:         | Not Se   | t        |             |         |                   |
| OTP Challer                                                                                                    | nge Time                                         | out:       | 90 Sec   | onds     |             |         |                   |
| Enable Push                                                                                                    | Login:                                           |            | • Ye     | s 🔿 No   | 5 <b>()</b> |         |                   |
| View My Voice Biometrics  Voice Login Status: Click to Register                                                           |                                                  |            |          |          |             |         |                   |
| User Statist                                                                                                    | ics                                              |            |          |          |             |         |                   |
| Login Count                                                                                                    | :                                                |            | 8 succ   | ess & 4  | failure     |         |                   |
| Last Login:                                                                                                    | Last Login: 2020-11-24 11:56:45                  |            |          |          |             |         |                   |
| Blocking Sta                                                                                                    | Blocking Status: Account active (0 login failed) |            |          |          |             |         |                   |
| Download To                                                                                                    | )<br>oken F                                      | Register 1 | oken Res | ync Toke | n Test      | Login   | Build OTP List    |
|                                                                                                    |                                                  |            |          |          |             | -       |                   |
| *                                                                                                    |                                                  |            |          |          | Provide     | ed by R | CDevs Security SA |

Change View My to Voice Biometrics. Then click in Click to Register

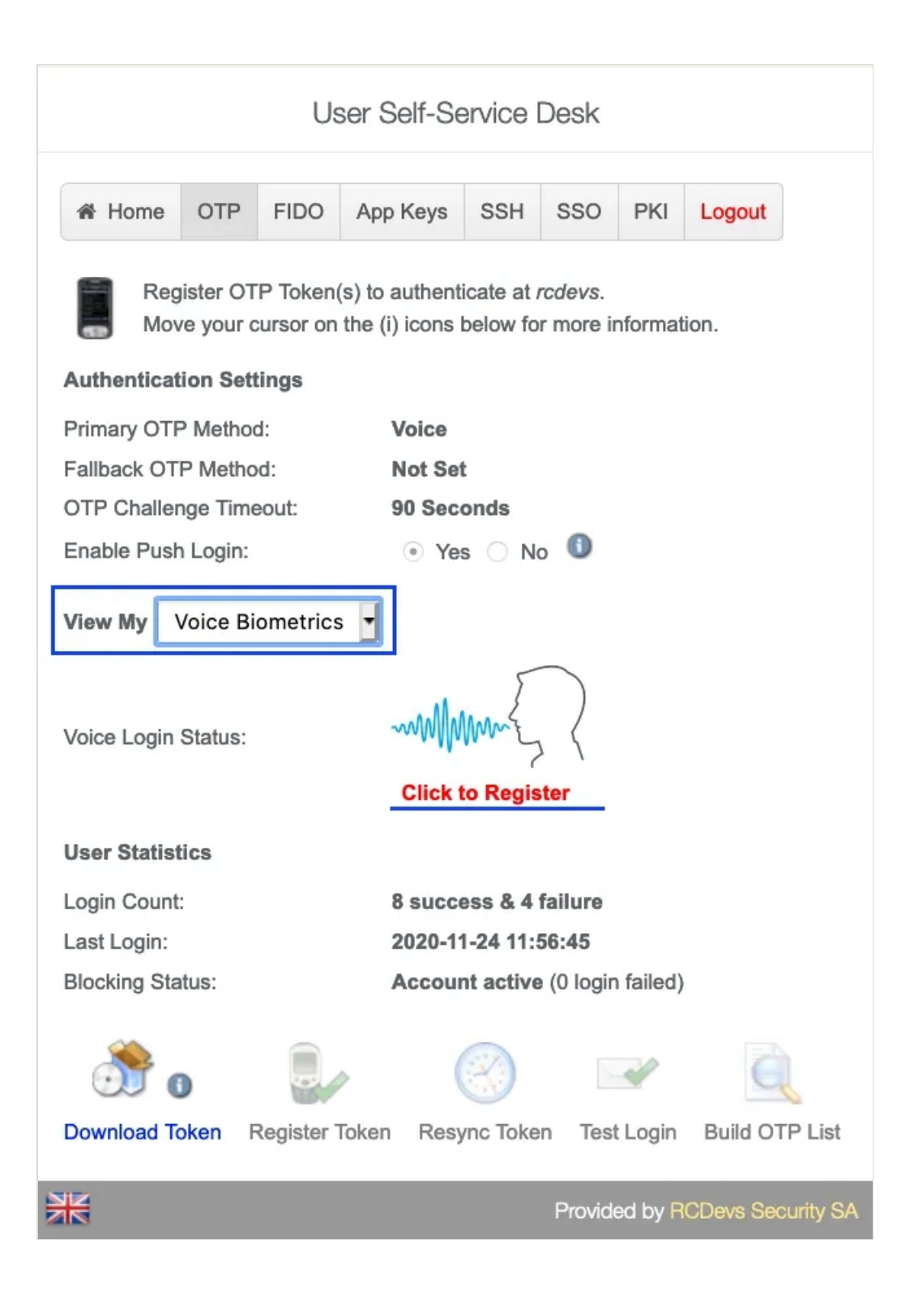

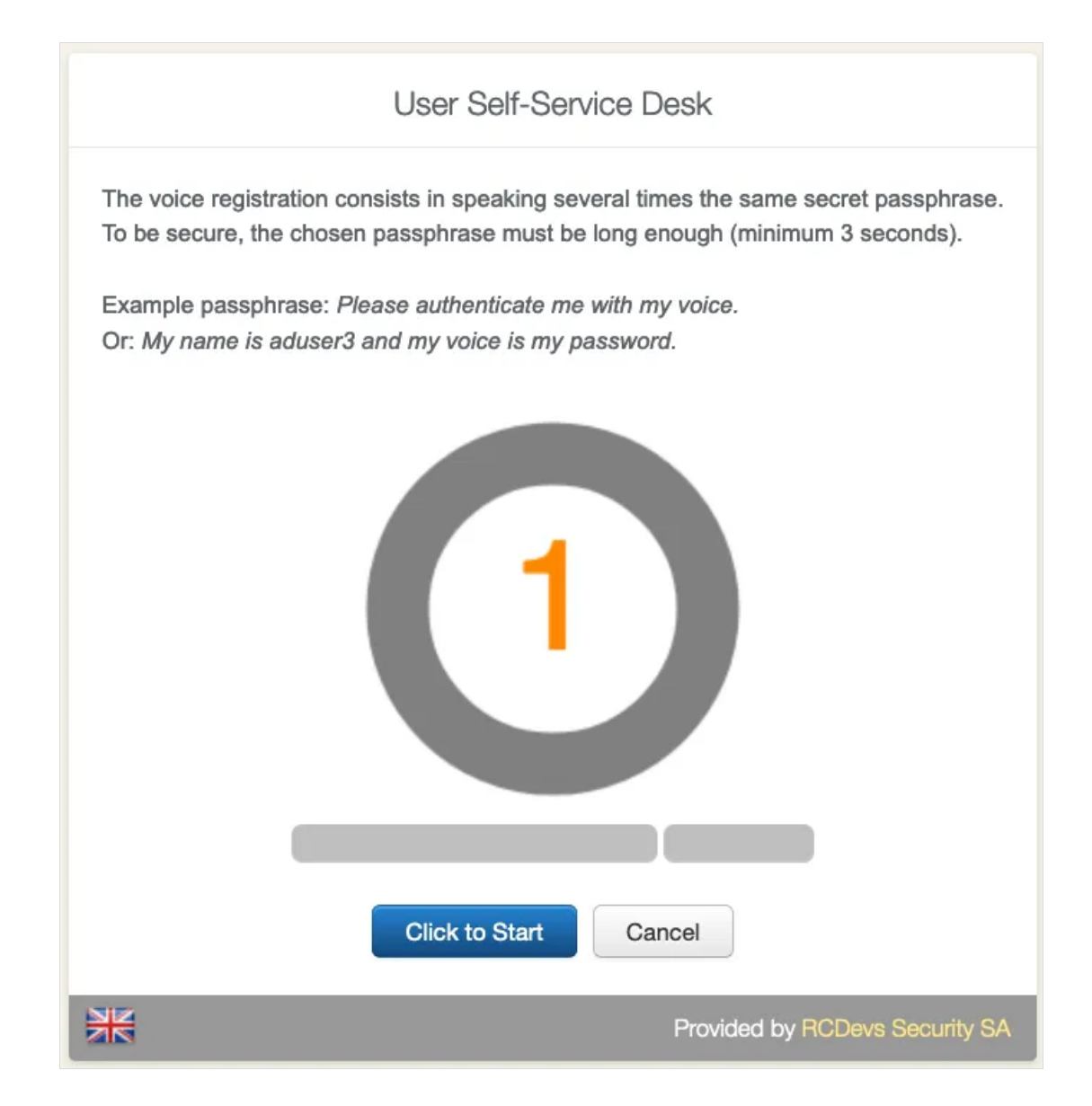

|   | User Self-Service Desk                     |
|---|--------------------------------------------|
|   | Your voice fingerprint has been registered |
| ₩ | Provided by RCDevs Security SA             |

It is recommended you use an earphone with microphone or other kind of dedicated audio input device. To make sure it will not be misunderstood by **OpenOTP**, you have to repeat your voice biometric 4 times and not use a too short message.

After the **Voice registration** is done. You will see, under **OTP** tab, that the **Voice** Login Status is Ok.

|                                                                                                    |          | Us         | er Self-Se | ervice l  | Desk    |         |                  |   |
|----------------------------------------------------------------------------------------------------|----------|------------|------------|-----------|---------|---------|------------------|---|
| A Home                                                                                                    | OTP      | FIDO       | App Keys   | SSH       | SSO     | PKI     | Logout           |   |
| Register OTP Token(s) to authenticate at <i>rcdevs</i> .<br>Move your cursor on the (i) icons below for more information. |          |            |            |           |         |         |                  |   |
| Authentication Settings                                                                                                   |          |            |            |           |         |         |                  |   |
| Primary OTF                                                                                                    | P Method | d:         | Voice      |           |         |         |                  |   |
| Fallback OT                                                                                                    | P Metho  | d:         | Not Set    | È         |         |         |                  |   |
| OTP Challer                                                                                                    | nge Time | eout:      | 90 Sec     | onds      |         |         |                  |   |
| Enable Push                                                                                                    | Login:   |            | • Yes      | s 🔿 No    | 0       |         |                  |   |
| View My Voice Biometrics                                                                                                  |          |            |            |           |         |         |                  |   |
| Voice Login Status: Ok (Unregister)                                                                                       |          |            |            |           |         |         |                  |   |
| User Statist                                                                                                    | ics      |            |            |           |         |         |                  |   |
| Login Count                                                                                                    | :        |            | 8 succe    | ess & 4 1 | failure |         |                  |   |
| Last Login:                                                                                                    |          |            | 2020-11    | -24 11:5  | 56:45   |         |                  |   |
| Blocking Status: Account active (0 login failed)                                                                          |          |            |            |           |         |         |                  |   |
| ð                                                                                                    |          |            |            | $\otimes$ |         | 0       |                  |   |
| Download To                                                                                                    | oken F   | Register T | oken Resy  | nc Toke   | n Test  | t Login | Build OTP List   |   |
|                                                                                                    |          |            |            |           | Provid  | ed by R | CDevs Security S | A |

# 3.3 HelpDesk Enrollment

It is also possible to enroll a Token in the HelpDesk application.

The **HelpDesk** application is accessible to the following address:

https://YOUR\_WEBADM/webapps/helpdesk/login\_uid.php

through the WAPRoxy the address is:

https://YOUR\_WAPROXY/helpdesk/login\_uid.php

3.3.1 HelpDesk Hardware Token Registration

To allow the user to enroll a Hardware Token, you have to allow the OTP management under the HelpDesk configuration.

When that setting is checked, you can log in to the **HelpDesk** application.

| er1 |      |      |
|-----|------|------|
|     |      |      |
| S   | ser1 | ser1 |

After login in the application, select the user you want to register a **Hardware Token** 

| QUS<br>Select the<br>Login Na<br>DN: CN=<br>Full Nam | SER SEARCH<br>e user you want to manage.<br>me: aduser2<br>aduser2,CN=Users,DC=adrcdevs,DC=com<br>e: aduser2<br>aduser2 | Hello aduser1.<br>Welcome to the Helpdesk Portal<br>at rcdevs. |
|------------------------------------------------------|----------------------------------------------------------------------------------------------------|----------------------------------------------------------------|
|------------------------------------------------------|----------------------------------------------------------------------------------------------------|----------------------------------------------------------------|

Once the user is select, go to **OTP** tab and, at the bottom of the page, click in **Add a Token**.

| HELPDESK                 | B DASHBOARD     | OTP           | FIDO |
|--------------------------|-----------------|---------------|------|
| Primary OTP Method:      | Token           |               | • ×  |
| Fallback OTP Method:     |                 |               | • ×  |
| OTP Challenge Timeout:   | 1 minute 30 sec | conds         | - ×  |
| Enable Push Login:       | 💿 Yes 🔘 No      |               | ×    |
| Test user authentication | Token           |               | \$   |
| Submit SelfReg link Ma   | ail 4           | Primary Token | \$   |
| USER SECURITY TO         | DKENS / KEYS    |               |      |
| Add a Toker              | n               |               |      |

In the next page, please, click in Hardware Token.

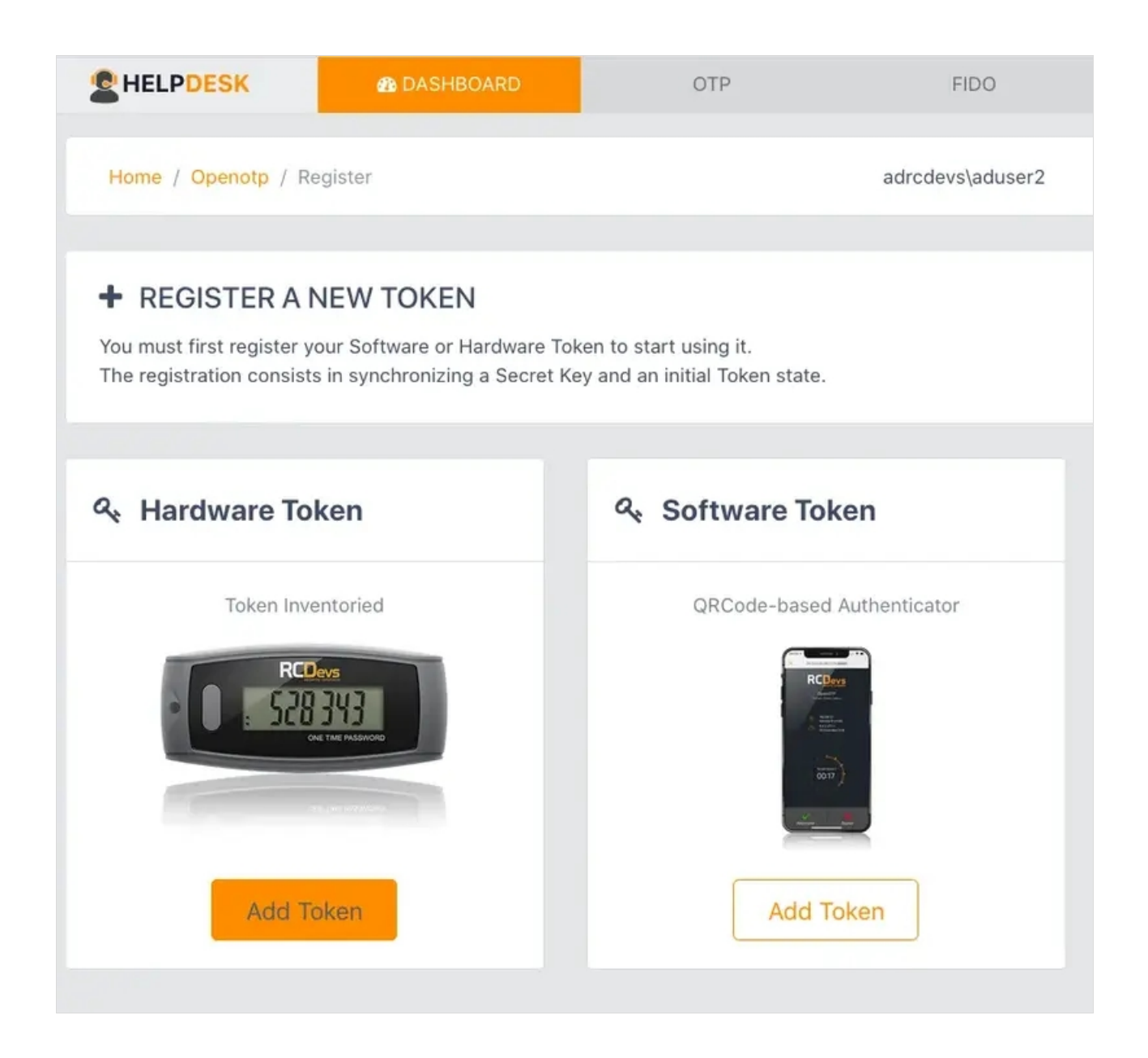

Then enter the serial of your inventoried **Token** and click in **Register** 

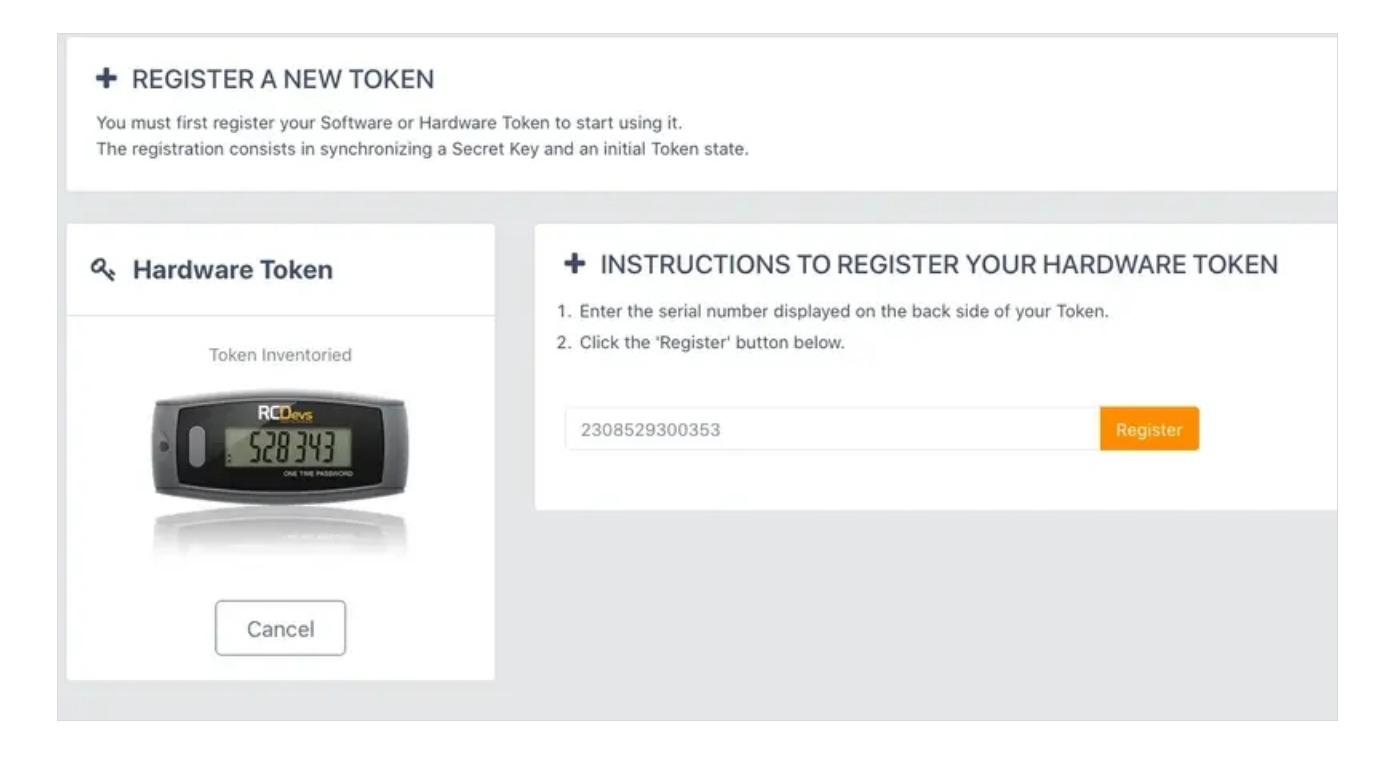

If everything goes right, you should see the Token you have just registered in the user's **OTP** tab.

| HELPDESK                  | B DASHBOARD    | OTP           | FIDO |
|---------------------------|----------------|---------------|------|
| Follbook OTD Mothod       | Ioken          |               | . ×  |
| Fallback OTP Method:      |                |               | × 1  |
| OTP Challenge Timeout:    | 1 minute 30 se | conds         | - ×  |
| Enable Push Login:        | 💿 Yes 🔿 No     |               | ×    |
| Test user authenticatio   | on Token       |               | \$   |
| Submit SelfReg link       | Mail           | Primary Token | \$   |
|                           |                |               |      |
|                           | TOKENS / KEYS  |               |      |
|                           |                |               |      |
| RCDevs BC200-T6           | 2308529300353  |               |      |
|                           | 20002000000    |               |      |
| • • • • • • • • •         | 3438           |               |      |
|                           |                |               |      |
| Type: OATH Time-based (16 | SO bits) 🔻     |               |      |
| ✓ <sup>1</sup>            | C              |               |      |

# So, you have your **Hardware Token** registered.

# 3.3.2 HelpDesk Software Token Registration

To allow the user to enroll a **Software Token**, you have to allow the OTP management under the HelpDesk configuration.

When that setting is checked, you can log in to the HelpDesk application.

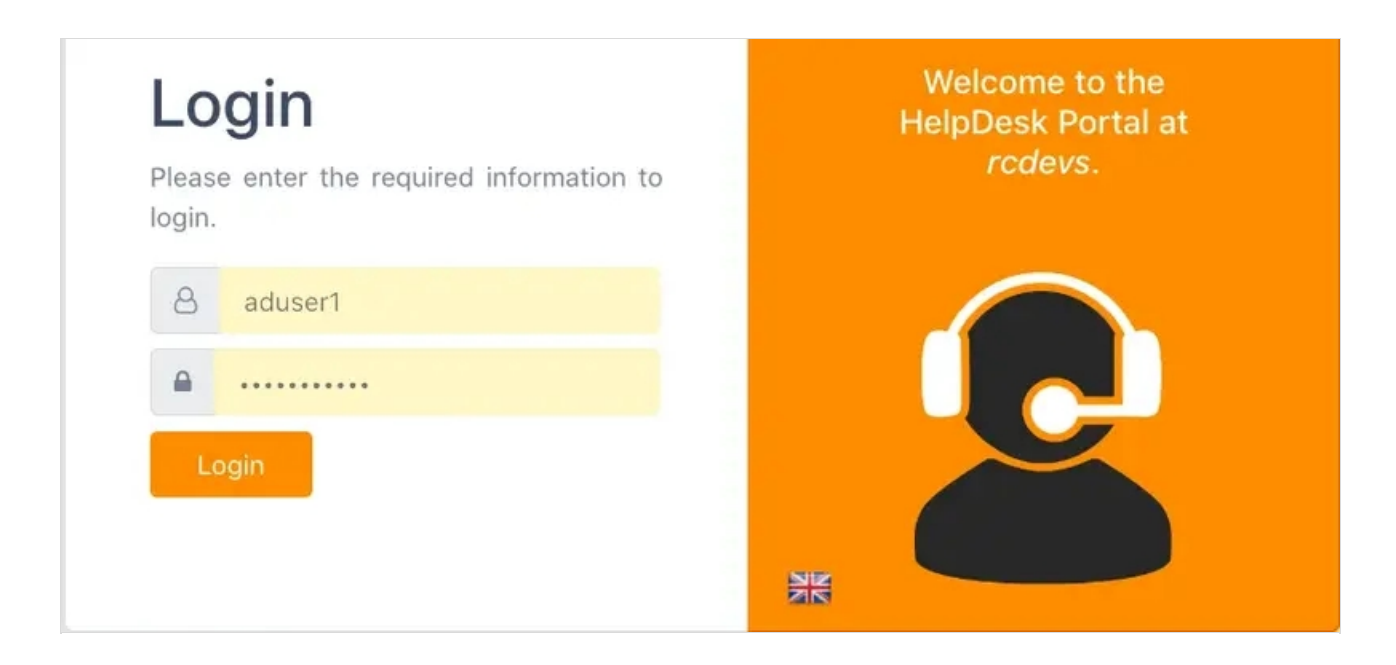

After login in the application, select the user you want to register a **Software Token**.

| QUSER SEARCH<br>Select the user you want to manage.<br>Login Name: aduser2<br>DN: CN=aduser2,CN=Users,DC=adrcdevs,DC=com<br>Full Name: aduser2<br>Select aduser2 | Hello aduser1.<br>Welcome to the Helpdesk Portal<br>at rcdevs. |
|----------------------------------------------------------------------------------------------------|----------------------------------------------------------------|
|----------------------------------------------------------------------------------------------------|----------------------------------------------------------------|

Once the user is select, go to **OTP** tab and, at the bottom of the page, click in **Add a Token**.

| HELPDESK                 | B DASHBOARD     | ОТР           | FIDO |
|--------------------------|-----------------|---------------|------|
| Primary OTP Method:      | Token           |               | • ×  |
| Fallback OTP Method:     |                 |               | • ×  |
| OTP Challenge Timeout:   | 1 minute 30 sec | conds         | - ×  |
| Enable Push Login:       | 💿 Yes 🔘 No      |               | ×    |
| Test user authentication | Token           |               | \$   |
| Submit SelfReg link Ma   | ail 4           | Primary Token | \$   |
| USER SECURITY TO         | OKENS / KEYS    |               |      |
| Add a Toke               | n               |               |      |

In the next page, please, click in **Software Token**.

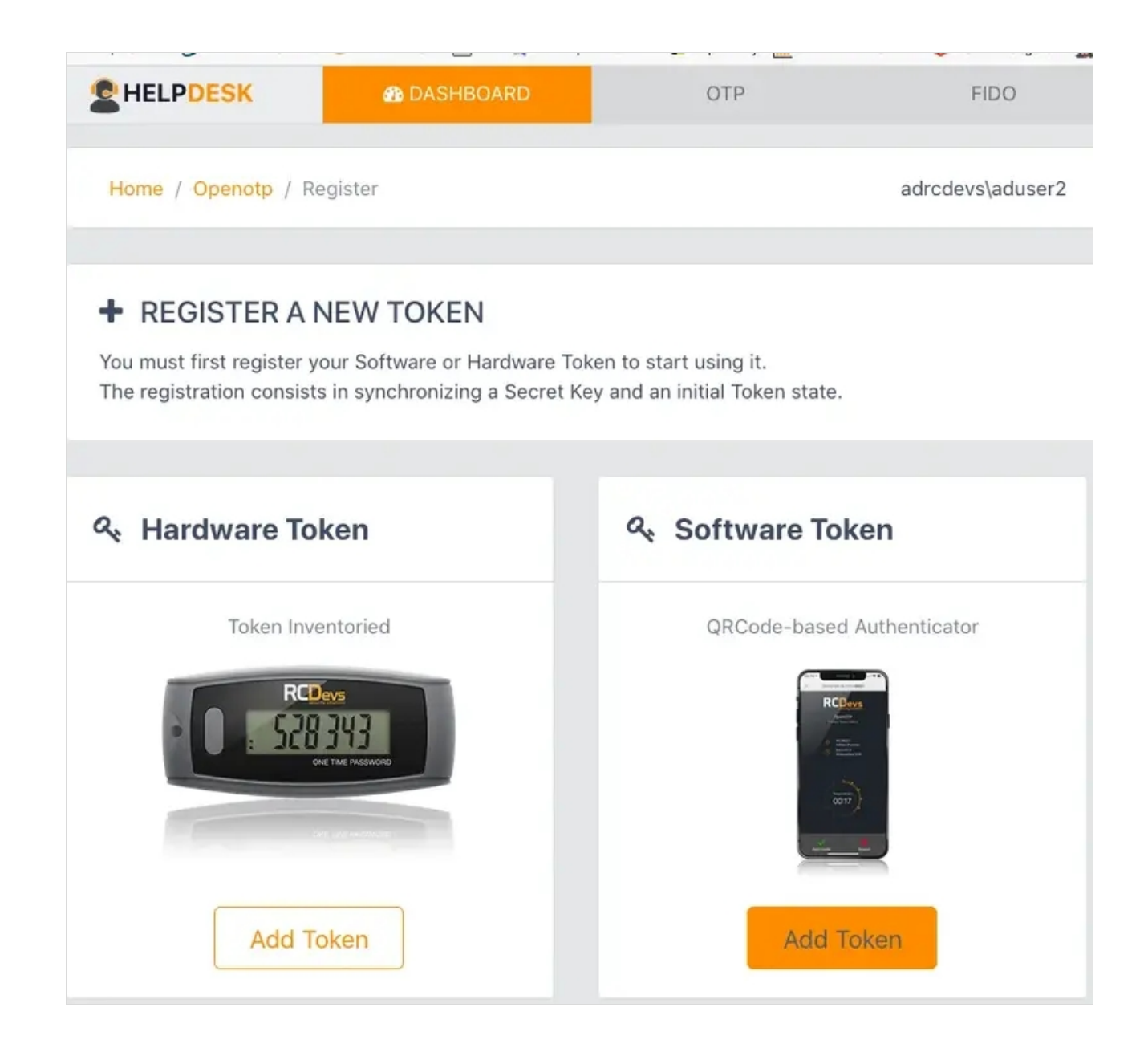

Then scan the QRCODE to register your **Software Token**.

### + INSTRUCTIONS TO REGISTER A QRCODE-BASED SOFTWARE TOKEN

1. Install the Software Token on your mobile device.

- 2. Start your software Token and Scan the QRCode displayed below.
- You need to enter the OTP displayed on your Token in order to register. If you use RCDevs Push Token, the registration will auto-complete after scanning.

It's possible to download QRCode to register a distant device. Configure expiration time, set a PIN code, and click download. To finish registration, scan QRCode and enter PIN code in OpenOTP Token mobile application. QRCode will be unavailable after expiration time.

|           | нотр                                                |          |  |
|-----------|-----------------------------------------------------|----------|--|
|           |                                                     |          |  |
|           |                                                     |          |  |
|           | (Enlarge) Disable push<br>Receiving Mobile response |          |  |
| Enter OTP |                                                     | Register |  |

If everything goes right, you should see the **Software Token** you just registered in the user's **OTP** tab.

|                          | 🙆 D/       | ASHBOARD        |      | OTP           |    |   | FID( |
|--------------------------|------------|-----------------|------|---------------|----|---|------|
| Fallback OTP Method:     |            |                 |      |               | •  | × |      |
| OTP Challenge Timeout    | :          | 1 minute 30 see | cond | S             | •  | × |      |
| Enable Push Login:       |            | 💿 Yes 🔘 No      |      |               |    | × |      |
| Test user authenticat    | ion Toke   | en              |      |               | \$ |   |      |
| Submit SelfReg link      | Mail       | 4               | •    | Primary Token | \$ |   |      |
|                          |            |                 |      |               |    |   |      |
| WUSER SECURITY           | Y TOKEI    | NS / KEYS       |      |               |    |   |      |
| TOTP                     | •          |                 |      |               |    |   |      |
| SM-G6                    | 1MT        | _               |      |               |    |   |      |
|                          |            |                 |      |               |    |   |      |
| Type: OATH Time-based (1 | 60 bits) 💌 |                 |      |               |    |   |      |
| ~                        | ÎÎ]        |                 |      |               |    |   |      |

So, you have your **Software Token** registered.

# 4. Authentication Test through the WebADM Admin GUI

# 4.1 Hardware Token Login

Login on the WebADM admin GUI and click on your user in the left tree. In Applications Actions box, click on MFA Authentication Server

|                                                                                                    | Object CN=te                                                                          | sting_account,CN                                                                                                    | =Users,DC=yorc                                                                       | devs,DC=com 🕕                                                                                                    |     |        |
|----------------------------------------------------------------------------------------------------|---------------------------------------------------------------------------------------|----------------------------------------------------------------------------------------------------|--------------------------------------------------------------------------------------|----------------------------------------------------------------------------------------------------|-----|--------|
| LDAP Actions  LDAP Actions  Copy this object  Copy this object  Copy this object  Export to LDIF  Copy Change password  Create certificate  Unlock WebApp access  Advanced edit mode | Object class(es<br>WebADM settin<br>WebADM data:<br>User activated:<br>Logs and inven | Object Details<br>: webadmAccou<br>gs: None [CONFIC<br>7 data [EDIT]<br>Yes Deactivate<br>tory: WebApp, Web                 | nt, person, us<br>SURE]<br>3<br>Sry, Inventory                                       | Application Actions<br>Secure Password Reset (1 actions)<br>User Self-Registration (1 actions)<br>MFA Authentication Server (13 actions)<br>SMS Hub Server (1 actions)<br>SSH Public Key Server (3 actions) | ns) |        |
| Object Name                                                                                                    | t                                                                                     | esting_account                                                                                                    |                                                                                      |                                                                                                    | R   | lename |
| Add Attribute (17)                                                                                                    |                                                                                       | Country                                                                                                    |                                                                                      |                                                                                                    | •   | Add    |
| Add Extension (1)                                                                                                    |                                                                                       | UNIX Account                                                                                                    |                                                                                      |                                                                                                    | +   | Add    |
| Account Created<br>[delete attribute]                                                                                                    | 0                                                                                     | 5-03-2019                                                                                                    |                                                                                      |                                                                                                    |     |        |
| Account Modified<br>[delete attribute]                                                                                                    | 0                                                                                     | 5-03-2019                                                                                                    |                                                                                      |                                                                                                    |     |        |
| Account Flags<br>[delete attribute]                                                                                                    | N                                                                                     | ormal Account                                                                                                    |                                                                                      | Flags: Keep Unchanged                                                                                                    |     | ÷      |
| Last Bad Logon Password<br>[delete attribute]                                                                                                    | N                                                                                     | ever                                                                                                    |                                                                                      |                                                                                                    |     | Reset  |
| Last Logoff<br>[delete attribute]                                                                                                    | N                                                                                     | lever                                                                                                    |                                                                                      |                                                                                                    |     | Reset  |
| Last Logon<br>[delete attribute]                                                                                                    | Ν                                                                                     | lever                                                                                                    |                                                                                      |                                                                                                    |     | Reset  |
| Last Password Set<br>[delete attribute]                                                                                                    | 0                                                                                     | 5-03-2019                                                                                                    |                                                                                      |                                                                                                    |     | Reset  |
| Account Expires<br>[delete attribute]                                                                                                    | Ν                                                                                     | lever                                                                                                    |                                                                                      |                                                                                                    |     | Reset  |
| Logon Count<br>[delete attribute]                                                                                                    | C                                                                                     | )                                                                                                    |                                                                                      |                                                                                                    |     |        |
| Login Name                                                                                                    | t                                                                                     | esting_account                                                                                                    |                                                                                      |                                                                                                    |     |        |
| Account Type<br>[delete attribute]                                                                                                    | S                                                                                     | AM User Account                                                                                                    |                                                                                      |                                                                                                    |     |        |
| WebADM User Data<br>[delete attribute]                                                                                                    |                                                                                       | penOTP.TokenID:<br>penOTP.TokenKey:<br>penOTP.TokenModel:<br>penOTP.TokenSerial:<br>penOTP.TokenState:<br>penOTP.TokenType: | Edi<br>105:72899ed9e6<br>[BINARY DATA -<br>IPhone 10.5<br>39DEE717-500D<br>0<br>TOTP | t Application Data<br>4934a11649bc3bdef9223eeec8<br>20 Bytes)<br>4B31-BF90-A845FC7D81A7                                                                                                    |     |        |

We scroll down and click on Test User Login:

| Home Admin Create Search                                                                                                    | Import Databases Statistics Applications About                                                                                                    | Logout |
|----------------------------------------------------------------------------------------------------|----------------------------------------------------------------------------------------------------|--------|
| C                                                                                                    | Resynchronize Tokens<br>Event-based and time-based tokens can get out of sync.<br>You can use the action to resync the Token counter or clock                                                                     |        |
| A state of the state of the | Set an OTP PIN Prefix<br>Set an OTP PIN if you want the OTP passwords to be<br>prepended by a static PIN password. Any OTP password<br>will have to be prefixed by the static PIN code in the form<br>[PIN][OTP]. |        |
| <ul> <li>A state</li> </ul>                                                                                                    | Manage OCRA Token PIN Code<br>Only OCRA Tokens support a PIN code feature. Use this<br>action to set or reset the PIN code on the user account.                                                                   |        |
| 6                                                                                                    | Manage Emergency OTP<br>An emergency OTP is an auto-expirable static OTP which<br>can be used when the user cannot use his usual OTP/FIDO<br>method and requires a temporary access.                              |        |
| G                                                                                                    | Manage Printed OTP List<br>You can use this action to register, remove, display and<br>download user OTP Lists.                                                                                                   |        |
| R                                                                                                    | Manage Application Passwords<br>You can use this action to register, remove and display per-<br>application passwords.                                                                                            |        |
| (                                                                                                    | Unblock Account           You can use this action to unblock an account after the max authentication attempts has been reached.                                                                                   |        |
| đ                                                                                                    | You can use the action to import a PSKC (RFC-6030) OATH<br>Token key file.                                                                                                    |        |
| đ                                                                                                    | Export OATH-PSKC File<br>You can use the action to export the registered OATH Token<br>to a PSKC (RFC-6030) file.                                                                                                 |        |
|                                                                                                    | You can use this action to simulate a user authentication.                                                                                                    |        |
| 6                                                                                                    | Test Signature & Confirmation<br>You can use this action to test a transaction confirmation or<br>qualified signature.                                                                                            |        |
| 6                                                                                                    | Display Pending Transactions<br>Review or cancel pending confirmations and signatures for                                                                                                    |        |

We insert the **LDAP password** and the **OTP password**, then we click in **OK**:

|                                                                                                    | st User Authentication for C                   | N=testing_account,CN=Users,DC=yorcdevs,DC=com |
|----------------------------------------------------------------------------------------------------|------------------------------------------------|-----------------------------------------------|
| You can use this page to test a user OpenOTP a<br>Some fields are optional and depend on your Op                                                                                                    | uthentication request.<br>enOTP configuration. |                                               |
| Server Status: Accepting Requests                                                                                                    |                                                |                                               |
| Server: MFA Authentication Server 1.4.3 (WebADM 1.7.0)<br>System: Linux 3.10.0-957.5.1.el7.x86_64 x86_64 (64 bit)<br>Listener: 192.168.3.54:8080 (HTTP/1.1 SSL)<br>Uptime: 5780 (0 days)<br>Memory: 832.11K<br>Total Requests: 0<br>Active Requests: 0<br>Connectors: OK (4 alive & 0 down) |                                                |                                               |
|                                                                                                    | Login Method:                                  | O Normal O Simple                             |
|                                                                                                    | Username:                                      | testing_account \$                            |
|                                                                                                    | Domain:                                        | yorcdevs \$                                   |
|                                                                                                    | LDAP Password:                                 |                                               |
|                                                                                                    | OTP Password:                                  |                                               |
|                                                                                                    | Simulated Client:                              | [Default] 🗘                                   |
|                                                                                                    | Simulated Source:                              |                                               |
|                                                                                                    | Simulated Options:                             |                                               |
|                                                                                                    | Request Settings:                              |                                               |
|                                                                                                    |                                                | 10                                            |

We are authenticated!

| Test User Authentio | cation for CN=testing_account.CN=Users.DC=yorcdevs.DC=com |
|---------------------|-----------------------------------------------------------|
|                     | Result: Success Message: Authentication success           |
|                     | Ok Cancel                                                 |

# 4.2 Software Token Login

Login on the WebADM admin GUI and click on your user in the left tree. In Applications Actions box, click on MFA Authentication Server

|                                                                                                    | Object CN=te                                                                          | sting_account,CN                                                                                                    | =Users,DC=yorc                                                                       | devs,DC=com 🕕                                                                                                    |     |        |
|----------------------------------------------------------------------------------------------------|---------------------------------------------------------------------------------------|----------------------------------------------------------------------------------------------------|--------------------------------------------------------------------------------------|----------------------------------------------------------------------------------------------------|-----|--------|
| LDAP Actions  LDAP Actions  Copy this object  Copy this object  Copy this object  Export to LDIF  Copy Change password  Create certificate  Unlock WebApp access  Advanced edit mode | Object class(es<br>WebADM settin<br>WebADM data:<br>User activated:<br>Logs and inven | Object Details<br>: webadmAccou<br>gs: None [CONFIC<br>7 data [EDIT]<br>Yes Deactivate<br>tory: WebApp, Web                 | nt, person, us<br>SURE]<br>3<br>Sry, Inventory                                       | Application Actions<br>Secure Password Reset (1 actions)<br>User Self-Registration (1 actions)<br>MFA Authentication Server (13 actions)<br>SMS Hub Server (1 actions)<br>SSH Public Key Server (3 actions) | ns) |        |
| Object Name                                                                                                    | t                                                                                     | esting_account                                                                                                    |                                                                                      |                                                                                                    | R   | lename |
| Add Attribute (17)                                                                                                    |                                                                                       | Country                                                                                                    |                                                                                      |                                                                                                    | •   | Add    |
| Add Extension (1)                                                                                                    |                                                                                       | UNIX Account                                                                                                    |                                                                                      |                                                                                                    | +   | Add    |
| Account Created<br>[delete attribute]                                                                                                    | 0                                                                                     | 5-03-2019                                                                                                    |                                                                                      |                                                                                                    |     |        |
| Account Modified<br>[delete attribute]                                                                                                    | 0                                                                                     | 5-03-2019                                                                                                    |                                                                                      |                                                                                                    |     |        |
| Account Flags<br>[delete attribute]                                                                                                    | N                                                                                     | ormal Account                                                                                                    |                                                                                      | Flags: Keep Unchanged                                                                                                    |     | ÷      |
| Last Bad Logon Password<br>[delete attribute]                                                                                                    | N                                                                                     | ever                                                                                                    |                                                                                      |                                                                                                    |     | Reset  |
| Last Logoff<br>[delete attribute]                                                                                                    | N                                                                                     | lever                                                                                                    |                                                                                      |                                                                                                    |     | Reset  |
| Last Logon<br>[delete attribute]                                                                                                    | Ν                                                                                     | lever                                                                                                    |                                                                                      |                                                                                                    |     | Reset  |
| Last Password Set<br>[delete attribute]                                                                                                    | 0                                                                                     | 5-03-2019                                                                                                    |                                                                                      |                                                                                                    |     | Reset  |
| Account Expires<br>[delete attribute]                                                                                                    | Ν                                                                                     | lever                                                                                                    |                                                                                      |                                                                                                    |     | Reset  |
| Logon Count<br>[delete attribute]                                                                                                    | C                                                                                     | )                                                                                                    |                                                                                      |                                                                                                    |     |        |
| Login Name                                                                                                    | t                                                                                     | esting_account                                                                                                    |                                                                                      |                                                                                                    |     |        |
| Account Type<br>[delete attribute]                                                                                                    | S                                                                                     | AM User Account                                                                                                    |                                                                                      |                                                                                                    |     |        |
| WebADM User Data<br>[delete attribute]                                                                                                    |                                                                                       | penOTP.TokenID:<br>penOTP.TokenKey:<br>penOTP.TokenModel:<br>penOTP.TokenSerial:<br>penOTP.TokenState:<br>penOTP.TokenType: | Edi<br>105:72899ed9e6<br>[BINARY DATA -<br>IPhone 10.5<br>39DEE717-500D<br>0<br>TOTP | t Application Data<br>4934a11649bc3bdef9223eeec8<br>20 Bytes)<br>4B31-BF90-A845FC7D81A7                                                                                                    |     |        |

We scroll down and click on Test User Login:

| r Home Admin Create Se |          | Import       Databases       Statistics       Applications       About         Error       your       voice       imgerprint       for       voice       prometrics         authentication.       Resynchronize       Tokens       Event-based and time-based tokens can get out of sync.       You can use the action to resync the Token counter or clock drift.         Manage OTP PIN Prefix       Set an OTP PIN Prefix       Set an OTP PIN if you want the OTP passwords to be prepended by a static PIN password. Any OTP password will have to be prefixed by the static PIN code in the form [PIN][OTP].         Manage OCRA Token PIN Code       Only OCRA Tokens support a PIN code feature. Use this action to set or reset the PIN code on the user account.         Manage Emergency OTP       An emergency OTP is an auto-expirable static OTP which can be used when the user cannot use his usual OTP/FIDO method and requires a temporary access. | Logout |
|------------------------|----------|----------------------------------------------------------------------------------------------------|--------|
|                        |          | Resynchronize Tokens Event-based and time-based tokens can get out of sync. You can use the action to resync the Token counter or clock drift. Manage OTP PIN Prefix Set an OTP PIN if you want the OTP passwords to be prepended by a static PIN password. Any OTP password will have to be prefixed by the static PIN code in the form [PIN][OTP]. Manage OCRA Token PIN Code Only OCRA Tokens support a PIN code feature. Use this action to set or reset the PIN code on the user account. Manage Emergency OTP An emergency OTP is an auto-expirable static OTP which can be used when the user cannot use his usual OTP/FIDO method and requires a temporary access.                                                                                                    |        |
|                        |          | Manage OTP PIN Prefix<br>Set an OTP PIN if you want the OTP passwords to be<br>prepended by a static PIN password. Any OTP password<br>will have to be prefixed by the static PIN code in the form<br>[PIN][OTP].<br>Manage OCRA Token PIN Code<br>Only OCRA Tokens support a PIN code feature. Use this<br>action to set or reset the PIN code on the user account.<br>Manage Emergency OTP<br>An emergency OTP is an auto-expirable static OTP which<br>can be used when the user cannot use his usual OTP/FIDO<br>method and requires a temporary access.                                                                                                    |        |
| -                      |          | Manage OCRA Token PIN Code Only OCRA Token Support a PIN code feature. Use this action to set or reset the PIN code on the user account. Manage Emergency OTP An emergency OTP is an auto-expirable static OTP which can be used when the user cannot use his usual OTP/FIDO method and requires a temporary access.                                                                                                    |        |
| -                      |          | Manage Emergency OTP<br>An emergency OTP is an auto-expirable static OTP which<br>can be used when the user cannot use his usual OTP/FIDO<br>method and requires a temporary access.                                                                                                    |        |
|                        | <b>O</b> | Hannas Brinted OTD List                                                                                                    |        |
|                        |          | You can use this action to register, remove, display and download user OTP Lists.                                                                                                    |        |
|                        | R        | Manage Application Passwords<br>You can use this action to register, remove and display per-<br>application passwords.                                                                                                    |        |
|                        |          | Unblock Account<br>You can use this action to unblock an account after the max<br>authentication attempts has been reached.                                                                                                    |        |
|                        | <u></u>  | Import OATH-PSKC File<br>You can use the action to import a PSKC (RFC-6030) OATH<br>Token key file.                                                                                                    |        |
|                        | <u></u>  | Export OATH-PSKC File<br>You can use the action to export the registered OATH Token<br>to a PSKC (RFC-6030) file.                                                                                                    |        |
|                        |          | Test OTP & FIDO Authentication<br>You can use this action to simulate a user authentication.                                                                                                    |        |
|                        |          | Test Signature & Confirmation<br>You can use this action to test a transaction confirmation or<br>qualified signature.                                                                                                    |        |
|                        | 0        | Display Pending Transactions<br>Review or cancel pending confirmations and signatures for<br>the user.                                                                                                    |        |

If you are using **PUSH login**, you can insert the **LDAP password** and wait the **PUSH notification** in your cellphone. If you are not using PUSH, insert the **OTP password** now, and click in OK:

| Te                                                                                                    | st User Authentication for C                   | N=testing_account.CN=Users.DC=yorcdevs.DC=com |
|----------------------------------------------------------------------------------------------------|------------------------------------------------|-----------------------------------------------|
| You can use this page to test a user OpenOTP a<br>Some fields are optional and depend on your Op                                                                                                    | uthentication request.<br>enOTP configuration. |                                               |
| Server Status: Accepting Requests                                                                                                    |                                                |                                               |
| Server: MFA Authentication Server 1.4.3 (WebADM 1.7.0)<br>System: Linux 3.10.0-957.5.1.el7.x86_64 x86_64 (64 bit)<br>Listener: 192.168.3.54:8080 (HTTP/1.1 SSL)<br>Uptime: 5780 (0 days)<br>Memory: 832.11K<br>Total Requests: 0<br>Active Reventer 0. | )                                              |                                               |
| Connectors: OK (4 alive & 0 down)                                                                                                    |                                                |                                               |
|                                                                                                    |                                                |                                               |
|                                                                                                    | Login Method:                                  | O Normal O Simple                             |
|                                                                                                    | Username:                                      | testing_account \$                            |
|                                                                                                    | Domain:                                        | yorcdevs \$                                   |
|                                                                                                    | LDAP Password:                                 |                                               |
|                                                                                                    | OTP Password:                                  |                                               |
|                                                                                                    | Simulated Client:                              | [Default] \$                                  |
|                                                                                                    | Simulated Source:                              |                                               |
|                                                                                                    | Simulated Options:                             |                                               |
|                                                                                                    | Request Settings:                              |                                               |
|                                                                                                    | Browser Context:                               | 669a5a28e23dad1d3a50cc5d8a24ac30              |
|                                                                                                    |                                                |                                               |
|                                                                                                    |                                                | Start Cancel                                  |

### We are authenticated!

| Test User Authenticati | on for CN=testing_account.CN=Users.DC=yorcdevs.DC=com |
|------------------------|-------------------------------------------------------|
|                        | Result: Success Message: Authentication success       |
|                        | Ok Cancel                                             |

# 4.3 Voice Login

# Log in the **WebADM** admin GUI and click in your user in the left tree. In **WebADM** settings, click on **Configure**

| CN=aduser12                                            | Web 1011 Enterpris                                                                                        | e Edition v2.0.8                                                                                                    | A                                                                                              |  |
|--------------------------------------------------------|----------------------------------------------------------------------------------------------------|----------------------------------------------------------------------------------------------------|------------------------------------------------------------------------------------------------|--|
| CN=aduser14_new     CN=aduser16     CN=aduser17        | # Home Admin Create                                                                                       | Search Import Databases Statistics Applic<br>Object CN=edit                                                                         | cations About Logout<br>user3.cN=Users.DC=adrodevs.DC=com                                      |  |
| CN=aduser18<br>CN=aduser19<br>CN=aduser2<br>CN=aduser2 | LDAP Actions                                                                                              | CBject Details Object class(es): webadmAccount, poixAccount, p WebADM settings: 4 settings [CONFIGURE] WebADM settings: 5 dots PDDT | Application Actions<br>Secure Password Reset (1 actions)<br>User Sell-Registration (1 actions) |  |
| Chraduser3 Chraduser4 Chraduser5 Chraduser5 Chraduser5 | Export to LDIF     Change password     Create certificate     Unlock WebApp access     Advanced edit mode | User activate (Ves Deckete C<br>Logs and inventory: WebApp, WebSrx, Inventory, Record                                               | SSH Public Key Server (3 actions)                                                              |  |

Make sure the OTP Type type is set to VOICE.

|                                                                                                    | Application Settings for CN=aduser3,CN=Users,DC=adrcdevs,DC=com                                                                                                    |
|----------------------------------------------------------------------------------------------------|----------------------------------------------------------------------------------------------------|
| Applications                                                                                                    | Authentication Policy                                                                                                    |
| ✓ MFA Authentication Server (4)<br>SSH Public Key Server<br>OpenID & SAML Provider<br>Secure Password Reset<br>User Self-Service Desk<br>User Self-Registration | <ul> <li>Login Mode</li> <li>LDAPOTP (Default)</li> <li>The login mode (required login factors) should be ajusted via Client Policies.</li> <li>LDAPOTP: Require both LDAP and OTP passwords.</li> <li>LDAPU2F: Require both LDAP and FIDO response.</li> <li>LDAPMFA: Require LDAP and either OTP or FIDO.</li> <li>LDAP: Require LDAP password only.</li> <li>OTP: Require OTP password only.</li> </ul>                                                                                                    |
|                                                                                                    | OTP Type       VOICE         - TOKEN: OATH HOTP/TOTP/OCRA, YubiKey or MobileOTP Token.         - SMS: SMS one-time password (On-demand or Prefetched).         - MAIL: Email one-time password (On-demand or Prefetched).         - LIST: Pre-generated OATH OTP password list (to be printed).         - VOICE: Voice biometrics authenticaton (requires license option).         - PROXY: Forward requests to another RADIUS server (for migrations).         OTP Fallback         TOKEN         Fallback OTP Type to be used as secondary authentication method.         SMS/MAIL OTPs are delayed for MobileTimeout seconds before beeing sent. |

#### Note

Voice Biometrics feature requires that PUSH is configured and enabled in MFA/OpenOTP application settings. Also, in a real scenario, the user should have an OpenOTP software token registered.

Then, in Applications Actions box, click on MFA Authentication Server

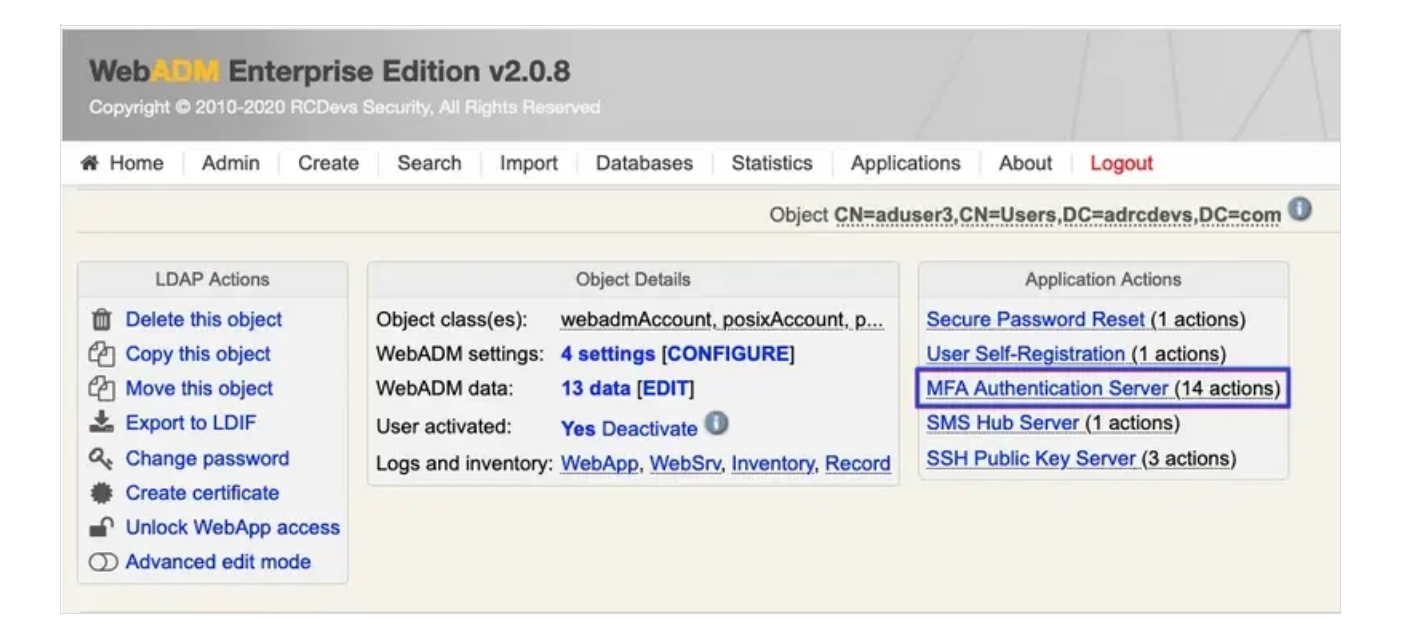

We scroll down and click on Test User Authentication:

| Web Conversion Enter<br>Copyright © 2010-2020 R | <b>prise</b><br>CDevs Se | Edition v2.0.8                                                                                                    | -0 @  |        |
|-------------------------------------------------|--------------------------|----------------------------------------------------------------------------------------------------|-------|--------|
| Admin (                                         | Create                   | Search Import Databases Statistics Applications                                                                                                    | About | Logout |
|                                                 |                          | action to set or reset the PIN code on the user account.                                                                                                    |       |        |
|                                                 | -                        | Manage Emergency OTP                                                                                                    |       |        |
|                                                 | 22                       | An emergency OTP is an auto-expirable static OTP which<br>can be used when the user cannot use his usual OTP/FIDO<br>method and requires a temporary access. |       |        |
|                                                 | a                        | Manage Printed OTP List                                                                                                    |       |        |
|                                                 | 4                        | You can use this action to register, remove, display and download user OTP Lists.                                                                            |       |        |
|                                                 | 8                        | Manage Application Passwords                                                                                                    |       |        |
|                                                 | 10                       | You can use this action to register, remove and display per-<br>application passwords.                                                                       |       |        |
|                                                 | a                        | Unblock Account                                                                                                    |       |        |
|                                                 |                          | You can use this action to unblock an account after the max authentication attempts has been reached.                                                        |       |        |
|                                                 | -                        | Import OATH-PSKC File                                                                                                    |       |        |
|                                                 |                          | You can use the action to import a PSKC (RFC-6030) OATH Token key file.                                                                                      |       |        |
|                                                 |                          | Export OATH-PSKC File                                                                                                    |       |        |
|                                                 | 30                       | You can use the action to export the registered OATH Token to a PSKC (RFC-6030) file.                                                                        | _     |        |
|                                                 |                          | Test User Authentication                                                                                                    |       |        |
|                                                 |                          | You can use this action to test a user authentication with OpenOTP.                                                                                          |       |        |
|                                                 |                          | Test User Confirmation                                                                                                    |       |        |
|                                                 |                          | You can use this action to test a transaction confirmation with OpenOTP.                                                                                     |       |        |
|                                                 |                          | Cancel                                                                                                    |       |        |
|                                                 |                          |                                                                                                    |       |        |

We insert the LDAP password and click on **Start**:

| Web Copyright © 2010-2020 RCDevs                                                                                                    | Edition v2.0.8 Security, All Rights Reserved          | (i)    |
|----------------------------------------------------------------------------------------------------|-------------------------------------------------------|--------|
| Home Admin Create                                                                                                    | Search Import Databases Statistics Applications About | Logout |
| System: Linux 4.18.0-193.14.2.el8_2.<br>Listener: 192.168.3.171:8080 (HTTP/<br>Uptime: 14339s (0 days)<br>Cluster Node: 1/1 (Session Server)<br>Local Memory: 1M (33M total)<br>Shared Memory: 1M (256M total)<br>Connectors: OK (4 alive & 0 down) | x86_64 x86_64 (64 bit)<br>1.1 SSL)                    |        |
| Login Method:                                                                                                    | O Normal O Simple                                     |        |
| Username:                                                                                                    | aduser3                                               |        |
| Domain:                                                                                                    | adrcdevs •                                            |        |
| LDAP Password                                                                                                    | :                                                     |        |
| OTP Password:                                                                                                    |                                                       |        |
| Simulated Client                                                                                                    | [Default]                                             |        |
| Simulated Source                                                                                                    | e: 192.168.3.146                                      |        |
| Simulated Option                                                                                                    | ns:                                                   |        |
| Request Setting                                                                                                    | S:                                                    |        |
| Virtual Attributes                                                                                                    | :                                                     |        |
| Browser Contex                                                                                                    | 8ccf10de8f0ca311c26668901f7c374e                      |        |
| Debug Mode:                                                                                                    | (enable debug logs for this request)                  | - C    |
|                                                                                                    | Start Cancel                                          |        |

Then, if you have **Soft Token with Push** registered, you will get a notification in your mobile. Perform the authentication with **Voice** in your mobile. Otherwise, you will be asked to enter your **Voice biometrics** in the test page.

We are authenticated!

| Web Contract Edited Enterprise Edited Copyright © 2010-2020 RCDevs Security. | ion v2.0.8<br>All Rights Reserved     |                           |
|------------------------------------------------------------------------------|---------------------------------------|---------------------------|
| A Home Admin Create Sear                                                     | ch Import Databases Statistics        | Applications About Logout |
| Test User Authenti                                                           | cation for CN=aduser3,CN=Users,DC=adr | cdevs,DC=com              |
|                                                                              | Result: Success                       |                           |
|                                                                              | Message: Authentication success       |                           |
|                                                                              | Ok Cancel                             |                           |
|                                                                              |                                       |                           |
|                                                                              |                                       |                           |

# 5. Logs

# 5.1 Hardware Token Logs

Now we can check the logs, we click on **Databases** tab:

Click on WebADM Server log Files. It corresponds to the /opt/webadm/log/webadm.log file:

| Web Control Enterprise Edition v2.0.9<br>Copyright © 2018-2020 RCDevis Security, All Fights Reserved                                                                                                    |                                                                                                    |
|----------------------------------------------------------------------------------------------------|----------------------------------------------------------------------------------------------------|
| Home Admin Create Search Import Databases Statistics Application                                                                                                    | tions About Logout                                                                                                    |
| Frinde         Failed         Contain         Import         Contain         Contain <thcontain< th=""> <thcontain< th=""> <thcont< td=""><td>Updated user data<br/>Sent login success response<br/>New openotypStatus SOAP request<br/>Sent status response (OK)<br/>New openotypStatus SOAP request<br/>Sent status response (OK)<br/>New openotypStatus SOAP request<br/>Sent status response (OK)<br/>New openotypStatus SOAP request<br/>&gt; Username: aduser2<br/>&gt; Domain: adredevs<br/>&gt; UsDAP passwordi xxxxxxxxx<br/>&gt; Client ID: openOFP<br/>&gt; Source TP: 192.164.3.146<br/>&gt; Context ID: ceda89db9677cf789dcbblb652566970<br/>Registered openotpNormalLogin request<br/>Resolved LDAP user: CN=duser2, CN=Users, DC=adredevs, DC=com (cached)<br/>Resolved LDAP user: CN=duser2, CN=Users, DC=adredevs, DC=com (cached)<br/>Resolved LDAP user: CN=duser2, CN=Users, DC=adredevs, DC=com (cached)<br/>Resolved LDAP user: CN=duser2, CN=Users, DC=adredevs, DC=com (cached)<br/>Resolved LDAP user: CN=duser2, CN=Users, DC=dredevs, DC=com (cached)<br/>Resolved LDAP user: SL=3456789<br/>Found 1 user mobiles: 123456789<br/>Found 1 user stilings: LOgiMode=LDAPOTP, OTPType=TOKEN, PushLogin=Yes, BlockNotify=MAIL, Exp<br/>Found 1 user data: VoiceState, LastOTP, TokenType, TokenKey, TokenState, TokenSerial, Token2Typ<br/>Last OTP present (valid until 2020-12-04 17145:30)<br/>Token #2 (TOTP) is disabled<br/>Found 1 registered OFT token (TOTP)<br/>Requested login factors: LDAP &amp; OTP<br/>LDAP password 0k (token #1)<br/>Updated user data</td></thcont<></thcontain<></thcontain<> | Updated user data<br>Sent login success response<br>New openotypStatus SOAP request<br>Sent status response (OK)<br>New openotypStatus SOAP request<br>Sent status response (OK)<br>New openotypStatus SOAP request<br>Sent status response (OK)<br>New openotypStatus SOAP request<br>> Username: aduser2<br>> Domain: adredevs<br>> UsDAP passwordi xxxxxxxxx<br>> Client ID: openOFP<br>> Source TP: 192.164.3.146<br>> Context ID: ceda89db9677cf789dcbblb652566970<br>Registered openotpNormalLogin request<br>Resolved LDAP user: CN=duser2, CN=Users, DC=adredevs, DC=com (cached)<br>Resolved LDAP user: CN=duser2, CN=Users, DC=adredevs, DC=com (cached)<br>Resolved LDAP user: CN=duser2, CN=Users, DC=adredevs, DC=com (cached)<br>Resolved LDAP user: CN=duser2, CN=Users, DC=adredevs, DC=com (cached)<br>Resolved LDAP user: CN=duser2, CN=Users, DC=dredevs, DC=com (cached)<br>Resolved LDAP user: SL=3456789<br>Found 1 user mobiles: 123456789<br>Found 1 user stilings: LOgiMode=LDAPOTP, OTPType=TOKEN, PushLogin=Yes, BlockNotify=MAIL, Exp<br>Found 1 user data: VoiceState, LastOTP, TokenType, TokenKey, TokenState, TokenSerial, Token2Typ<br>Last OTP present (valid until 2020-12-04 17145:30)<br>Token #2 (TOTP) is disabled<br>Found 1 registered OFT token (TOTP)<br>Requested login factors: LDAP & OTP<br>LDAP password 0k (token #1)<br>Updated user data |
| [Fr1 Dec 04 17:41:39.586939 2020] [192.168.3.171] [OpenOTP:FIR6BF3T]                                                                                                    | Sent login success response                                                                                                    |

Each authentication is identified by an ID. Here, it is **FIR6BF3T**.

[Fri Dec 04 17:41:39.533892 2020] [192.168.3.171] [OpenOTP:FIR6BF3T] New openotpNormalLogin SOAP request [Fri Dec 04 17:41:39.533951 2020] [192.168.3.171] [OpenOTP:FIR6BF3T] > Username: aduser2 [Fri Dec 04 17:41:39.533959 2020] [192.168.3.171] [OpenOTP:FIR6BF3T] > Domain: adrcdevs [Fri Dec 04 17:41:39.533967 2020] [192.168.3.171] [OpenOTP:FIR6BF3T] > LDAP Password: xxxxxxxxxxx [Fri Dec 04 17:41:39.533974 2020] [192.168.3.171] [OpenOTP:FIR6BF3T] > OTP Password: xxxxxx [Fri Dec 04 17:41:39.533981 2020] [192.168.3.171] [OpenOTP:FIR6BF3T] > Client ID: OpenOTP [Fri Dec 04 17:41:39.533988 2020] [192.168.3.171] [OpenOTP:FIR6BF3T] > Source IP: 192.168.3.146 [Fri Dec 04 17:41:39.533994 2020] [192.168.3.171] [OpenOTP:FIR6BF3T] > Context ID: ceda89db9677cf789dcbb1b652566970 [Fri Dec 04 17:41:39.534044 2020] [192.168.3.171] [OpenOTP:FIR6BF3T] Registered openotpNormalLogin request [Fri Dec 04 17:41:39.534267 2020] [192.168.3.171] [OpenOTP:FIR6BF3T] Resolved LDAP user: CN=aduser2,CN=Users,DC=adrcdevs,DC=com (cached) [Fri Dec 04 17:41:39.534429 2020] [192.168.3.171] [OpenOTP:FIR6BF3T] Resolved LDAP groups: group1 [Fri Dec 04 17:41:39.549342 2020] [192.168.3.171] [OpenOTP:FIR6BF3T] Started transaction lock for user [Fri Dec 04 17:41:39.566228 2020] [192.168.3.171] [OpenOTP:FIR6BF3T] Found user fullname: aduser2 [Fri Dec 04 17:41:39.566317 2020] [192.168.3.171] [OpenOTP:FIR6BF3T] Found 1 user mobiles: 123456789 [Fri Dec 04 17:41:39.566327 2020] [192.168.3.171] [OpenOTP:FIR6BF3T] Found 1 user emails: aduser2@adrcdevs.com [Fri Dec 04 17:41:39.567017 2020] [192.168.3.171] [OpenOTP:FIR6BF3T] Found 49 user settings: LoginMode=LDAPOTP,OTPType=TOKEN,PushLogin=Yes,BlockNotify=MAIL,ExpireNotify=MAIL,ChallengeMode 1:HOTP-SHA1-6:QN06-T1M,DeviceType=FIDO2,SMSType=Normal,SMSMode=Ondemand,MailMode=Ondemand,PrefetchExpire=10, [Fri Dec 04 17:41:39.568098 2020] [192.168.3.171] [OpenOTP:FIR6BF3T] Found 11 user data: VoiceState,LastOTP,TokenType,TokenKey,TokenState,TokenSerial,Token2Type,Token2Key,Token2State,Toke [Fri Dec 04 17:41:39.568168 2020] [192.168.3.171] [OpenOTP:FIR6BF3T] Last OTP present (valid until 2020-12-04 17:45:30) [Fri Dec 04 17:41:39.568211 2020] [192.168.3.171] [OpenOTP:FIR6BF3T] Token #2 (TOTP) is disabled [Fri Dec 04 17:41:39.568224 2020] [192.168.3.171] [OpenOTP:FIR6BF3T] Found 1 registered OTP token (TOTP) [Fri Dec 04 17:41:39.568252 2020] [192.168.3.171] [OpenOTP:FIR6BF3T] Requested login factors: LDAP & OTP [Fri Dec 04 17:41:39.580701 2020] [192.168.3.171] [OpenOTP:FIR6BF3T] LDAP password Ok [Fri Dec 04 17:41:39.581193 2020] [192.168.3.171] [OpenOTP:FIR6BF3T] TOTP password Ok (token #1) [Fri Dec 04 17:41:39.585778 2020] [192.168.3.171] [OpenOTP:FIR6BF3T] Updated user data [Fri Dec 04 17:41:39.586939 2020] [192.168.3.171] [OpenOTP:FIR6BF3T] Sent login success response

### 5.2 Software Token Logs

Now we can check the logs, we click on **Databases** tab:

| Web ADW Enterprise Editio<br>Copyright © 2010-2021 RCDevs Security, All | n v2.1.2<br>Rights Reserved                                           |              |
|-------------------------------------------------------------------------|-----------------------------------------------------------------------|--------------|
| # Home Admin Create Search                                              | Import Databases Statistics Applications                              | About Logout |
|                                                                         | SQL Data Tables                                                       |              |
|                                                                         | Localized Messages Message translations for applications and services |              |
|                                                                         | S Inventoried Devices                                                 |              |
|                                                                         | Recorded Sessions & Transactions                                      |              |
|                                                                         | Transaction records and SpanKey sessions' audit                       |              |
|                                                                         | Client & Server Certificates                                          |              |
|                                                                         | Provides revocation for services' client certificates                 |              |
|                                                                         | System Log Files                                                      |              |
|                                                                         | WebADM Server Log Files                                               |              |
|                                                                         | WebADM server activity events                                         |              |
|                                                                         | PKI Server Log File                                                   |              |
|                                                                         | WebADM PKI server events                                              |              |
|                                                                         | Watchd Server Log File                                                |              |
|                                                                         | WebADM Watchd server events                                           |              |
|                                                                         | Session Server Log File                                               |              |
|                                                                         | WebADM session server events                                          |              |
|                                                                         | Background Job Log File                                               |              |
|                                                                         | WebADM scheduled jobs activity                                        |              |

Each authentication is identified by an ID. Here, it is **JTLYVX00**.

```
[2019-03-08 14:39:09] [192.168.3.54] [OpenOTP:]TLYVX0O] New openotpNormalLogin SOAP request
[2019-03-08 14:39:09] [192.168.3.54] [OpenOTP:]TLYVX00] > Username: testing account
[2019-03-08 14:39:09] [192.168.3.54] [OpenOTP:JTLYVX0O] > Domain: yorcdevs
[2019-03-08 14:39:09] [192.168.3.54] [OpenOTP:JTLYVX0O] > LDAP Password: xxxxxxxx
[2019-03-08 14:39:09] [192.168.3.54] [OpenOTP:JTLYVX0O] > OTP Password: xxxxxx
[2019-03-08 14:39:09] [192.168.3.54] [OpenOTP:]TLYVX00] > Client ID: OpenOTP
[2019-03-08 14:39:09] [192.168.3.54] [OpenOTP:JTLYVX0O] > Source IP: 192.168.3.54
[2019-03-08 14:39:09] [192.168.3.54] [OpenOTP:|TLYVX00] > Context ID:
669a5a28e23dad1d3a50cc5d8a24ac30
[2019-03-08 14:39:09] [192.168.3.54] [OpenOTP:JTLYVX0O] Registered openotpNormalLogin request
[2019-03-08 14:39:09] [192.168.3.54] [OpenOTP:JTLYVX0O] Resolved LDAP user:
CN=testing account,CN=Users,DC=yorcdevs,DC=com
[2019-03-08 14:39:09] [192.168.3.54] [OpenOTP:JTLYVX00] Started transaction lock for user
[2019-03-08 14:39:09] [192.168.3.54] [OpenOTP:JTLYVX0O] Found user fullname: testing account
[2019-03-08 14:39:09] [192.168.3.54] [OpenOTP:JTLYVX0O] Found 43 user settings:
LoginMode=LDAPOTP,OTPType=TOKEN,OTPLength=6,ChallengeMode=Yes,ChallengeTimeout=90,MobileTim
1:HOTP-SHA1-6:QN06-
T1M,DeviceType=FIDO2,SMSType=Normal,SMSMode=Ondemand,MailMode=Ondemand,PrefetchExpire=10,
[2019-03-08 14:39:09] [192.168.3.54] [OpenOTP:JTLYVX0O] Found 5 user data:
TokenType,TokenKey,TokenState,TokenID,TokenSerial
[2019-03-08 14:39:09] [192.168.3.54] [OpenOTP:JTLYVX0O] Found 1 registered OTP token (TOTP)
[2019-03-08 14:39:09] [192.168.3.54] [OpenOTP:]TLYVX00] Requested login factors: LDAP & OTP
[2019-03-08 14:39:09] [192.168.3.54] [OpenOTP:JTLYVX00] LDAP password Ok
[2019-03-08 14:39:09] [192.168.3.54] [OpenOTP:JTLYVX0O] TOTP password Ok (token #1)
[2019-03-08 14:39:09] [192.168.3.54] [OpenOTP:JTLYVX0O] Updated user data
[2019-03-08 14:39:09] [192.168.3.54] [OpenOTP:JTLYVX00] Sent success response
```

### 5.3 Voice Biometrics Logs

Now, we can check the logs using Voice Biometrics. Ze click on **Databases** tab:

Click on WebADM Server log Files. It corresponds to the /opt/webadm/log/webadm.log file:

| Tue Nov 24  | 4 11:5  | 131.259121 | 20201 | [192.168.3.218] | [OpenOTP: 25J7U1XC] | New openotpSimpleLogin SOAP request                                                                                                    |
|-------------|---------|------------|-------|-----------------|---------------------|----------------------------------------------------------------------------------------------------|
| [Tue Nov 24 | 4 11:5  | 131.259176 | 2020] | [192.168.3.218] | [OpenOTP: 25J7U1XC] | > Username: aduser3                                                                                                    |
| [Tue Nov 24 | 4 11:5  | :31.259184 | 20201 | [192.168.3.218] | [OpenOTP: 25J7U1XC] | > Domain: adredevs.com                                                                                                    |
| [Tue Nov 24 | 4 11:54 | :31.259219 | 20201 | [192.168.3.218] | [OpenOTP:E5J7U1XC]  | > Password: xxxxxxxxx                                                                                                    |
| [Tue Nov 24 | 4 11:50 | :31.259232 | 20201 | [192.168.3.218] | [OpenOTP: 25J7U1XC] | > Options: -LOAP, OFFLINE, NOVOICE                                                                                                    |
| [Tue Nov 24 | 4 11:54 | :31.259254 | 20201 | [192.168.3.218] | [OpenOTP: 25J7U1XC] | Registered openotpSimpleLogin request                                                                                                    |
| [Tue Nov 24 | 4 11:54 | :31.259574 | 20201 | [192.168.3.218] | [OpenOTP:E5J7U1XC]  | Resolved LDAP user: CN=aduser), CN=Users, DC=adrodevs, DC=com (cached)                                                                        |
| [Tue Nov 24 | 4 11:5  | 131.259651 | 2020] | [192.168.3.218] | [OpenOTP: 25J701XC] | Resolved LDAP groups: group2, remote desktop users                                                                                            |
| [Tue Nov 24 | 4 11:54 | 131.270757 | 20201 | [192.168.3.218] | [OpenOTP:25J7U1XC]  | Started transaction lock for user                                                                                                    |
| [Tue Nov 24 | 4 11:5  | 131,283882 | 2020] | [192.168.3.218] | [OpenOTP:25J7U1XC]  | Found user fullname: aduser3                                                                                                    |
| [Tue Nov 24 | 4 11:5  | 131.283912 | 2020) | [192.168.3.218] | [OpenOTP:25J7U1XC]  | Found 1 user mobiles: +352 691                                                                                                    |
| [Tue Nov 24 | 4 11:5  | 131.283921 | 20201 | [192.168.3.218] | [OpenOTP: 25J7U1XC] | Found 1 user emails: aduser3@adredevs.com                                                                                                    |
| [Tue Nov 24 | 4 11:50 | 131.284501 | 2020] | [192.168.3.218] | [OpenOTP: 25J7U1XC] | Found 49 user settings: LoginMode=LDAPOTP,OTPType=VOICE, PushLogin=Yes, PushVoice=Yes, BlockNotify=MAIL, ExpireNotify=MAIL, ChallengeMode=Yes |
| [Tue Nov 24 | 4 11:5  | :31.285679 | 20201 | [192.168.3.218] | [OpenOTP: E5J7U1XC] | Found 6 user data: VoiceState, TokenType, TokenState, TokenID, TokenSerial                                                                    |
| [Tue Nov 24 | 4 11:54 | :31.285783 | 20201 | [192.168.3.218] | [Open0TP: E5J7U1XC] | Found 1 registered OTP token (TOTP)                                                                                                    |
| [Tue Nov 24 | 6 11:54 | :31.287052 | 2020] | [192.168.3.218] | [OpenOTP: E5J7U1XC] | Requested login factors: OTP                                                                                                    |
| Tue Nov 24  | 4 11:5  | :31.287276 | 20201 | [192.168.3.218] | [OpenOTP: E5J7U1XC] | Authentication challenge required                                                                                                    |
| Tue Nov 24  | 4 11:50 | :31.409081 | 20201 | [192.168.3.218] | [OpenOTP: 25J7U1XC] | Sent push notification for token #1                                                                                                    |
| [Tue Nov 24 | 4 11:5  | 131.409111 | 2020] | [192.168.3.218] | [OpenOTP: 25J7U1XC] | Waiting 28 seconds for mobile response                                                                                                    |
| (Tue Nov 24 | 4 11:54 | 144.612725 | 2020) | [192.168.3.172] | [OpenOTP:25J7U1XC]  | Received mobile voice response from 192.170.3.17                                                                                              |
| Tue Nov 24  | 4 11:5  | 144.612756 | 20201 | [192.168.3.172] | (OpenOTP: 25J7U1XC) | > Session: 77Exxx0zDK02tE1K                                                                                                    |
| [Tue Nov 24 | 4 11:5  | :44.612764 | 2020] | [192.168.3.172] | [OpenOTP: 25J7U1XC] | > Sample: 152368 Bytes                                                                                                    |
| [Tue Nov 24 | 4 11:5  | :44.612770 | 2020] | [192.168.3.172] | [OpenOTP: E5J7U1XC] | Found authentication session started 2020-11-24 11:56:31                                                                                      |
| [Tue Nov 24 | 4 11:54 | :45.318400 | 2020] | [192.168.3.172] | [OpenOTP: 25J701XC] | Voice sample Ok (score: 2.066 / 1.936[2.626] with token #1)                                                                                   |
| [Tue Nov 24 | 4 11:54 | :45.328857 | 20201 | [192.168.3.218] | [OpenOTP: E5J7U1XC] | Updated user data                                                                                                    |
| [Tue Nov 24 | 4 11:5  | :45.334469 | 2020] | [192.168.3.218] | [OpenOTP: E5J7U1XC] | Sent login success response                                                                                                    |
|             |         |            |       |                 |                     |                                                                                                    |

Each authentication is identified by an ID. Here, it is **Z5J7U1XC**.

[Tue Nov 24 11:56:31.259122 2020] [192.168.3.218] [OpenOTP:Z5]7U1XC] New openotpSimpleLogin SOAP request [Tue Nov 24 11:56:31.259176 2020] [192.168.3.218] [OpenOTP:Z5J7U1XC] > Username: aduser3 [Tue Nov 24 11:56:31.259184 2020] [192.168.3.218] [OpenOTP:Z5J7U1XC] > Domain: adrcdevs.com [Tue Nov 24 11:56:31.259219 2020] [192.168.3.218] [OpenOTP:Z5J7U1XC] > Password: xxxxxxxxxxx [Tue Nov 24 11:56:31.259232 2020] [192.168.3.218] [OpenOTP:Z5J7U1XC] > Options: -LDAP, OFFLINE, NOVOICE [Tue Nov 24 11:56:31.259254 2020] [192.168.3.218] [OpenOTP:Z5J7U1XC] Registered openotpSimpleLogin request [Tue Nov 24 11:56:31.259574 2020] [192.168.3.218] [OpenOTP:Z5J7U1XC] Resolved LDAP user: CN=aduser3,CN=Users,DC=adrcdevs,DC=com (cached) [Tue Nov 24 11:56:31.259651 2020] [192.168.3.218] [OpenOTP:Z5J7U1XC] Resolved LDAP groups: group2,remote desktop users [Tue Nov 24 11:56:31.270757 2020] [192.168.3.218] [OpenOTP:Z5]7U1XC] Started transaction lock for user [Tue Nov 24 11:56:31.283882 2020] [192.168.3.218] [OpenOTP:Z5J7U1XC] Found user fullname: aduser3 [Tue Nov 24 11:56:31.283912 2020] [192.168.3.218] [OpenOTP:Z5J7U1XC] Found 1 user mobiles: +123 456789012 [Tue Nov 24 11:56:31.283921 2020] [192.168.3.218] [OpenOTP:Z5J7U1XC] Found 1 user emails: aduser3@adrcdevs.com [Tue Nov 24 11:56:31.284501 2020] [192.168.3.218] [OpenOTP:Z5J7U1XC] Found 49 user settings: LoginMode=LDAPOTP,OTPType=VOICE,PushLogin=Yes,PushVoice=Yes,BlockNotify=MAIL,ExpireNotify=MAIL 1:HOTP-SHA1-6:QN06-T1M,DeviceType=FIDO2,SMSType=Normal,SMSMode=Ondemand,MailMode=Ondemand,PrefetchExpire=10, [Tue Nov 24 11:56:31.285679 2020] [192.168.3.218] [OpenOTP:Z5]7U1XC] Found 6 user data: VoiceState,TokenType,TokenKey,TokenState,TokenID,TokenSerial [Tue Nov 24 11:56:31.285783 2020] [192.168.3.218] [OpenOTP:Z5J7U1XC] Found 1 registered OTP token (TOTP) [Tue Nov 24 11:56:31.287052 2020] [192.168.3.218] [OpenOTP:Z5J7U1XC] Requested login factors: OTP [Tue Nov 24 11:56:31.287276 2020] [192.168.3.218] [OpenOTP:Z5J7U1XC] Authentication challenge required [Tue Nov 24 11:56:31.409081 2020] [192.168.3.218] [OpenOTP:Z5J7U1XC] Sent push notification for token #1 [Tue Nov 24 11:56:31.409111 2020] [192.168.3.218] [OpenOTP:Z5J7U1XC] Waiting 28 seconds for mobile response [Tue Nov 24 11:56:44.612725 2020] [192.168.3.172] [OpenOTP:Z5J7U1XC] Received mobile voice response from 192.170.3.17 [Tue Nov 24 11:56:44.612756 2020] [192.168.3.172] [OpenOTP:Z5]7U1XC] > Session: 77HxxxOzDKO2tE1K [Tue Nov 24 11:56:44.612764 2020] [192.168.3.172] [OpenOTP:Z5J7U1XC] > Sample: 152368 Bytes [Tue Nov 24 11:56:44.612770 2020] [192.168.3.172] [OpenOTP:Z5J7U1XC] Found authentication session started 2020-11-24 11:56:31 [Tue Nov 24 11:56:45.318400 2020] [192.168.3.172] [OpenOTP:Z5J7U1XC] Voice sample Ok (score: 2.066 / 1.936[2.626] with token #1) [Tue Nov 24 11:56:45.328857 2020] [192.168.3.218] [OpenOTP:Z5J7U1XC] Updated user data [Tue Nov 24 11:56:45.334469 2020] [192.168.3.218] [OpenOTP:Z5J7U1XC] Sent login success response

#### The last line, **Sent login success response** indicates the authentication worked.

This manual was prepared with great care. However, RCDevs Security S.A. and the author cannot assume any legal or other liability for possible errors and their consequences. No responsibility is taken for the details contained in this manual. Subject to alternation without notice. RCDevs Security S.A. does not enter into any responsibility in this respect. The hardware and software described in this manual is provided on the basis of a license agreement. This manual is protected by copyright law. RCDevs Security S.A. reserves all rights, especially for translation into foreign languages. No part of this manual may be reproduced in any way (photocopies, microfilm or other methods) or transformed into machine-readable language without the prior written permission of RCDevs Security S.A. The latter especially applies for data processing systems. RCDevs Security S.A. also reserves all communication rights (lectures, radio and television). The hardware and software names mentioned in this manual are most often the registered trademarks of the respective manufacturers and as such are subject to the statutory regulations. Product and brand names are the property of RCDevs Security. © 2024 RCDevs Security S.A., All Rights Reserved